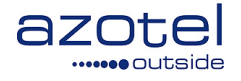

# AZOTEL S03-03 v201 (2017-11)

# S03 – Quick Start Guides SIMPLer Quick Start Tutorials

Azotel Technologies Ltd, 3rd Floor, River House, Blackpool Park, Cork, Ireland.

Azotel Canada Inc. 325 Vulcan Avenue NS B1P 5X1 Sydney Canada

Azotel Poland PLAC Powstancow Slaskich 17A/222 53-329 Wroclaw Poland

Phone (EMEA): +353-21-234-8100 Phone (North America): +1-902-539-2665 / +1-312-239-0680 Phone (Poland): +48-71-710-1530 Phone (UK): +44-20-719-3417 Phone (South Africa): +27-11-083-6900 Fax: +353-21-467-1699

info@azotel.com

www.azotel.com

# **CONTENTS**

| 1  | Inti  | roduction                        | . 3 |
|----|-------|----------------------------------|-----|
| 2  | WI    | B-C setup                        | . 4 |
| 3  | Tuto  | orials                           | . 5 |
| 3  | 3.1   | Basic Network Setup              | . 5 |
| 3  | 3.2   | Basic Customer Setup             | 12  |
|    | 3.3   | Manual Customer Setup            | 19  |
|    | 3.4   | Adding a User to SIMPLer         | 26  |
| An | nex A | A: References                    | 38  |
| /  | 4.1   | Document References              | 38  |
| ,  | ۹.2   | Link References                  | 38  |
| An | nex E | 3: Definitions and Abbreviations | 38  |
| I  | 3.1   | Definitions                      | 38  |
| I  | 3.2   | Abbreviations                    | 38  |
| An | nex ( | C: Change History                | 39  |

# **1** INTRODUCTION

This manual explains the steps needed in order to setup a basic network and connect your first customer. In these tutorials WIB-C 137 was used as the example WIB-C. When following these steps replace **137** with the appropriate WIB-C number that was provided to you. This guide uses a Motorola Canopy 900 MHz AP and Motorola Canopy 900 MHz SM, both running firmware 9.5 (Oct 2009). Hence, the look of the equipment configuration pages may differ from the equipment used in your organization, but the settings remain the same.

The process consists of many steps but they can be divided into two groups:

- SIMPLer "server" configuration (e.g. adding sites, base stations, APs and customers)
- Core and Access Network equipment configuration (e.g. WIB-C, Access Points and Customer Premises Equipment / Subscriber Modules)

The objective is to cover all the steps in the customer setup process. These tutorials are meant as a quick start guide only. More detailed network configuration instructions are described in the Azotel SIMPLer General Manual.

# 2 WIB-C SETUP

Please refer to Azotel doc 07074 "WIB-C/S-WIB Quick Start Guide" for details on hooking up the WIB.

http://www.azotel.com/00\_Az\_Docs/Operator\_Manuals/S03-01\_WIB\_C\_SWIB\_Quick\_Start\_Guides.pdf

# **3 TUTORIALS**

#### 3.1 BASIC NETWORK SETUP

- 1) Add new gateway (WIB-C) to SIMPLer.
  - a) Go to *network*  $\rightarrow$  *Gateways details*  $\rightarrow$  *Add* (fig 3.1-1)

| Мар       | Customers                                 | Invoices                                                       | Products                                                                                        | Network                         | Hotspots                                                                                                    | Voip                                                                                                    | Radius                                                                                                    | Tools                                                                                                    | Settings                                                                                                    | Logout                                                                                                    | Q QuickSearch                                                                                                    | 1                                                                                                    |
|-----------|-------------------------------------------|----------------------------------------------------------------|-------------------------------------------------------------------------------------------------|---------------------------------|----------------------------------------------------------------------------------------------------|----------------------------------------------------------------------------------------------------|----------------------------------------------------------------------------------------------------|----------------------------------------------------------------------------------------------------|----------------------------------------------------------------------------------------------------|----------------------------------------------------------------------------------------------------|----------------------------------------------------------------------------------------------------|----------------------------------------------------------------------------------------------------|
|           |                                           |                                                                | $- \oplus$                                                                                      |                                 | (                                                                                                    | 2                                                                                                    |                                                                                                    |                                                                                                    |                                                                                                    |                                                                                                    |                                                                                                    |                                                                                                    |
| details   | Base Stations                             | details Eq                                                     | uipment details                                                                                 | Gatewa                          | ys detail                                                                                                    | Interface de                                                                                                    | tails                                                                                                    |                                                                                                    |                                                                                                    |                                                                                                    |                                                                                                    |                                                                                                    |
| 0 of 0    |                                           | Searc                                                          | sh :                                                                                            |                                 |                                                                                                    |                                                                                                    |                                                                                                    |                                                                                                    | Numb                                                                                                    | er of results to                                                                                                    | display per page :                                                                                                    | : 50 -                                                                                                    |
| / ID Name | WIB num                                   | nber Sta                                                       | tus Act                                                                                         | ive Subscribe                   | rs S                                                                                                    | ubscribers Lice                                                                                                    | ense                                                                                                    | Traffic Shaping                                                                                                    | Bucket                                                                                                    | WIB routes                                                                                                    | Graphs                                                                                                    | Info                                                                                                    |
| 0         |                                           |                                                                |                                                                                                 |                                 |                                                                                                    |                                                                                                    |                                                                                                    |                                                                                                    |                                                                                                    |                                                                                                    |                                                                                                    |                                                                                                    |
| -3        |                                           |                                                                |                                                                                                 |                                 |                                                                                                    |                                                                                                    |                                                                                                    |                                                                                                    |                                                                                                    |                                                                                                    |                                                                                                    |                                                                                                    |
|           | Map<br>s details<br>• 0 of 0<br>y ID Name | Map Customers a details Base Stations a of 0 y ID Name WIB num | Map Customers Invoices a details Base Stations details Eq 0 of 0 Searc y ID Name WIB number Sta | Map Customers Invoices Products | Map     Customers     Invoices     Products     Network       1     1     1     1     1     1       a details     Base Stations details     Equipment details     Gatewa       0 of 0     Search : | Map     Customers     Invoices     Products     Network     Hotspots       1     1     1     1     1     1     1       s details     Base Stations details     Equipment details     Gateways details     1       0 of 0     Search : | Map     Customers     Invoices     Products     Network     Hotspots     Voip       0     0     0     0     0     0     0     0     0     0     0     0     0     0     0     0     0     0     0     0     0     0     0     0     0     0     0     0     0     0     0     0     0     0     0     0     0     0     0     0     0     0     0     0     0     0     0     0     0     0     0     0     0     0     0     0     0     0     0     0     0     0     0     0     0     0     0     0     0     0     0     0     0     0     0     0     0     0     0     0     0     0     0     0     0     0     0     0     0     0     0     0     0     0     0     0     0     0     0     0     0     0     0     0     0     0     0     0     0     0     0     0     0     0     0     0     0     0     0     0     0     0     0     0     0 | Map     Customers     Invoices     Products     Network     Hotspots     Voip     Radius       1     1     2     2     2     2     2     2     2       a details     Base Stations details     Equipment details     Gateways detail     Interface details     1       0 of 0     Search : | Map     Customers     Invoices     Products     Network     Hotspots     Voip     Radius     Tools       a details     Base Stations details     Equipment details     Gateways detail     Interface details       • 0 of 0     Search : | Map     Customers     Invoices     Products     Network     Hotspots     Voip     Radius     Tools     Settings       a details     Base Stations details     Equipment details     Gateways detail     Interface details     Interface details       •0 of 0     Search: | Map     Customers     Invoices     Products     Network     Hotspots     Voip     Radius     Tools     Settings     Logout       a details     Base Stations details     Equipment details     Gateways details     Interface details     Interface details       •0 of 0     Search :     Number of results to results to | Map     Customers     Invoices     Products     Network     Hotspots     Voip     Radius     Tools     Settings     Logout     QuickSend       a details     Base Stations details     Equipment details     Gateways details     Interface details     Interface details       0 of 0     Search :     Number of results to display per page       y ID     Name     WIB number     Status     Active Subscribers     Subscribers     Traffic Shaping Bucket     WIB routes     Graphs |

FIG 3.1-1. SIMPLER GATEWAY LIST

b) Next fill in all the appropriate details for your WIB-C installation and click *Add* (fig 3.1-2). Make sure to set the Status to "active".

| Gateway Static Settings     |                  |
|-----------------------------|------------------|
| Name                        |                  |
| WIB number                  | •                |
| Status                      | active _         |
| WIB Type                    | (regular 💌       |
| WIB group name              | 7                |
| Network Details             |                  |
| Public IP address           | ( ) ( ) r        |
| Upstream gateway            |                  |
| Secondary gateway           |                  |
| Primary DNS                 |                  |
| Secondary DNS               |                  |
| WIB Gateway Dynamic Co      | onfiguration ?   |
| Sustan wide blacked and     |                  |
| TCP                         |                  |
| UDP                         |                  |
| P2P Restricting             | false · ) ?      |
| System wide DNAT            |                  |
| Destination                 |                  |
| Protocol (optional)         |                  |
| Port(s) (optional)          |                  |
| Forward To                  | Add DNAT         |
| •                           | Delete           |
|                             |                  |
| Handling of unknown clients |                  |
| Whitelist                   | ?                |
| HTTP Redirection            | ?                |
| Traffic shaping             |                  |
| Max bandwidth (kbit/s)      | Down: 1024 Up: ? |
| Whitelist rate (kbit/s)     | Down: 1024 Up: ? |
| Mgmt rate (kbit/s)          | Down: 1024 Up: ? |
| P2P allowed rate (kbit/s)   | Down: 1024 Up: ? |
|                             |                  |

FIG 3.1-2. GATEWAY DETAILS

2) Next, you'll want to setup traffic shaping buckets (see "06043 SIMPLer Operators Manual" for more details on traffic shaping buckets)

a. Go to network → Gateways details → Table view (or click the "B" under "Info")(fig 3.1-3)

| Sites de        | tails      | Base Stations details | Equipment of | details Gateways o | details Interface de | tails                  |              |                  |                         |
|-----------------|------------|-----------------------|--------------|--------------------|----------------------|------------------------|--------------|------------------|-------------------------|
|                 |            |                       |              |                    |                      |                        |              |                  |                         |
| Results 1 - 7 c | of 7       |                       | Search :     |                    | $\cup$               |                        | Numb         | er of results to | display per page : 50 💌 |
| Gateway ID      | Name       | WIB number            | Status       | Active Subscribers | Subscribers License  | Traffic Shaping Bucket | WIB routes   | Graphs           | Info                    |
| 1               | Test Gatew | <u>/ay</u> 100        | active       | 7                  | 200                  | Table view             | Routes View  | Graph view       |                         |
| Add             |            |                       |              |                    |                      | ~2                     | $\mathbf{D}$ |                  |                         |

#### FIG 3.1-3 SIMPLER GATEWAY DETAILS

- b. A default bucket should already be listed but you may want to setup your own bucket rules to suit your WISP's needs (fig 3.1-4).
- c. Click *Add* to save your new bucket to the list.
- d. When you are finished adding contention buckets please click *Update Buckets Table* to ensure that all bucket changes are applied.

| Sites details    | Base Stations details | Equipment details | Gateways details | Interface details |
|------------------|-----------------------|-------------------|------------------|-------------------|
| Gateway Test Gat | eway(wib 100)         |                   |                  |                   |
| ID               | 1                     |                   |                  |                   |
| Name             | Test Gateway          |                   |                  |                   |
| Туре             | regular               |                   |                  |                   |
| Status           | active                |                   |                  |                   |
| Version          | 20100624              |                   |                  |                   |
| Uptime           | 1:09                  |                   |                  |                   |
|                  | Download              | Upload            |                  |                   |
| Max Bandwidth    | 32000 kbps            | 32000 kbps        |                  |                   |
| Whitelist rate   | 1024 kbps             | 1024 kbps         |                  |                   |
| Mgmt rate        | 32000 kbps            | 32000 kbps        |                  |                   |
| P2P rate         | 1024 kbps             | 512 kbps          |                  |                   |
| Back             |                       |                   |                  |                   |

#### **Traffic Shaping Buckets**

| ID Description            | Downlink rate (kbits/s) | Uplink rate (kbits/s) | Throttling (%) | Usage (Throttled) | Priority |                  |
|---------------------------|-------------------------|-----------------------|----------------|-------------------|----------|------------------|
| 2 Res 1M - 20:1 - A       | 1024                    | 512                   |                | 5 (0)             |          | Customers Graphs |
| 1 Bus 2M - 5:1 - A        | 2048                    | 1024                  |                | 4 (0)             |          | Customers Graphs |
|                           |                         |                       |                |                   |          | Add              |
| Back Update Buckets Table |                         |                       |                |                   |          |                  |

#### FIG 3.1-4. SIMPLER BUCKET MAINTENANCE

 At this point your bucket definitions are saved to SIMPLer but <u>have not</u> been pushed to the WIB-C yet. Click *Update WIB-137 files* to push the changes to the WIB-C (fig 3.1-5).

| <b>Traffic Shaping</b> | g Buckets               |                       |                |                   |                    |                     |          |
|------------------------|-------------------------|-----------------------|----------------|-------------------|--------------------|---------------------|----------|
| Description            | Downlink rate (kbits/s) | Uplink rate (kbits/s) | Throttling (%) | Current Customers | Assigned Customers | Throttled Customers | Priority |
| Bus 2M - 5:1 - A       | 2048                    | 1024                  |                | 4                 | 7                  | 0                   | false    |
| Res 1M - 20:1 - A      | 1024                    | 512                   |                | 5                 | 22                 | 0                   | false    |
| Modify Buckets         | Modify Gateway Update W | B-100 files Gateways  | details        |                   |                    |                     |          |

#### FIG 3.1-5. SIMPLER BUCKET UPDATE

- f. You will be redirected to a page that warns that these updates may affect service. Click the *Update WIB files* link to confirm you want to continue with the update.
- g. A final page will inform you that the WIB-C has been update successfully.
- 3) Add new interface details as programmed into your WIB-C
  - a. Go to network  $\rightarrow$  Interface details  $\rightarrow$  Add
  - b. Choose the appropriate *Gateway name* from the dropdown list. The *Interface* field is almost always going to be "LAN2" for normal WIB-C installations. It is used for organizational/informational purposes only. The *Role* is used for determining where SIMPLer should use the IPs (i.e. for assigning to equipment or customers). The *Label* field is also used for informational purposes only. Keep in mind that all the interfaces that you setup have to correspond to the *WIB Private Networks* that were setup during WIB-C configuration (fig 3.1-6).

| Sites details       | Base Stations details | Equipment details | Gateways details      | Interface details |
|---------------------|-----------------------|-------------------|-----------------------|-------------------|
| Modify Interface    |                       |                   |                       |                   |
| Gateway name        |                       |                   | Test Gateway - wib 10 | o [7 •            |
| Interface           |                       |                   | LAN2                  |                   |
| Network address     |                       |                   | 10.156.100.0          |                   |
| Mask                |                       |                   | 255.255.255.0         |                   |
| Start IP address    |                       |                   | 10.156.100.2          |                   |
| Number of addresses |                       |                   | 188                   |                   |
| Broadcast           |                       |                   | 10.156.100.255        |                   |
| Gateway address     |                       |                   | 10.156.100.1          |                   |
| Role                |                       |                   | Canopy                | •                 |
| Label               |                       |                   | Canopy Equipment      |                   |
|                     |                       |                   |                       |                   |
| Back Reset D        | Delete Update         |                   |                       |                   |

#### FIG 3.1-6. SIMPLER INTERFACE DETAILS

Azotel recommends the following interface IP scheme.

 10.156.<WIB>.1/24
 Management (e.g. APs, SMs, BHs, etc.)

 10.157.<WIB>.1/24
 Customer

Azotel also advises that the IP addresses above 10.156.<WIB>.199 be used for equipment that is part of the core network. For example access points and backhauls should be assigned IP addresses from this pool. For the purposes of this tutorial, 10.156.137.200 is used.

Depending on the size of your WISP this IP scheme may not be suitable for your needs. Please contact <a href="mailto:support@azotel.com">support@azotel.com</a> to discuss other setup options.

- 4) Add new site (used for organizing physical locations where equipment is stored)
  - a. Go to *network*  $\rightarrow$  *Sites details*  $\rightarrow$  *Add*
  - b. Fill in the appropriate details for your site and click *Add* (fig 3.1-7)

| Add Site           |                                                                                                    |
|--------------------|----------------------------------------------------------------------------------------------------|
| "Site Name         | Office Head End                                                                                                    |
| Gateway name       | Test Gateway (wib 100)                                                                                                    |
| Contact Name       | John Smith                                                                                                    |
| Phone              |                                                                                                    |
| Email              |                                                                                                    |
| Monthly Lease Cost |                                                                                                    |
| Access Hours       |                                                                                                    |
| Access Information |                                                                                                    |
|                    |                                                                                                    |
|                    | A                                                                                                    |
| 000 X              |                                                                                                    |
| UP5 A              | 51.916853                                                                                                    |
| GPS Y              | -8.472975                                                                                                    |
|                    | Carlos Kicaly Units     Carlos Kicaly Cross     Cross     Kicaly Cross     Kibarry Este     Lahardane                                                                                                    |
|                    | Backstone<br>Bridge<br>Fail Diane<br>Upper<br>Fail Diane<br>Upper<br>Fail Diane<br>The Game<br>Fail Diane<br>Fail Diane<br>Fail D |
|                    | paste Google Earth Marker here                                                                                                    |
| Back Reset Add     |                                                                                                    |

FIG 3.1-7. SIMPLER SITE DETAILS

- 5) Add new equipment Access Point
  - a. Go to *network*  $\rightarrow$  *Equipments details*  $\rightarrow$  *Add* (fig 3.1-8)

| _       |                |                         |                       |                      |        |                 |        |                      |                                  |   |
|---------|----------------|-------------------------|-----------------------|----------------------|--------|-----------------|--------|----------------------|----------------------------------|---|
|         | Sites details  | Base Stations de        | tails Equipment detai | ils Gateways details | In     | terface details |        |                      |                                  |   |
|         |                |                         |                       |                      |        |                 |        |                      |                                  |   |
| Resu    | lts 1 - 6 of 6 | Se                      | earch :               | (1)                  |        |                 |        | Number of r          | results to display per page : 50 | • |
| ID<br>• | Nickname       | IP address I            | Description           | MAC Address          | Status | Туре            | Parent | CPE or Base Stations | Pur. Inv. Details                |   |
| Ad      | 2              | Delete unused equipment |                       |                      |        |                 |        |                      |                                  |   |

FIG 3.1-8. SIMPLER EQUIPMENT LIST

b. There are two buttons that can help you keep your equipment organized: Generate Equipment Nickname and Generate Equipment IP Address (fig 3.1-9). The equipment nickname can be built using a prefix of your choosing. For example if the first piece of equipment you add is an access point you could enter "AP" into the Equipment Nickname field and click Generate Equipment Nickname and the system will change the nickname to "AP1". When you add your second access point, if you once again enter "AP" for the nickname and click generate, the system will change it to "AP2", and so on. Another example is adding cluster management modules with a prefix of "CMM". Following a set naming convention is very useful for keeping your equipment database consistent and organized.

| Sites details B          | ase Stations details Equ | ipment details | Gateways details       | Interface details |     |
|--------------------------|--------------------------|----------------|------------------------|-------------------|-----|
| Modify equipment         |                          |                |                        |                   |     |
| Equipment Nickname       | AP1                      | Generat        | e Equipment Nickname   |                   |     |
| IP Address               | 10.156.100.200           | Generat        | e Equipment IP Address | any CPE subnet    | • ? |
| SNMP Community Name      | Canopy                   |                |                        |                   |     |
| Description              |                          |                |                        |                   |     |
| Туре                     | Canopy AP                |                | ?                      |                   |     |
| Status                   | stock                    | -              |                        |                   |     |
| Parent                   | no parent                |                | ?                      |                   |     |
| Maintenance Email        |                          |                |                        |                   |     |
| Serial Number            |                          |                |                        |                   |     |
| MAC Address              | mac                      |                |                        |                   |     |
| Purchase Invoice Details |                          |                |                        |                   |     |
| Equipment Costs          |                          |                |                        |                   |     |
| Equipment Note           |                          |                |                        |                   |     |
|                          |                          |                |                        |                   |     |
| DHCP Options             |                          |                |                        |                   |     |
|                          |                          |                |                        |                   |     |
|                          |                          |                |                        |                   |     |
| Back Reset Upda          | ate Delete               |                |                        |                   |     |

FIG 3.1-9. SIMPLER EQUIPMENT DETAILS

The *Generate Equipment IP Address* can be used to have SIMPLer automatically select the next available IP from the Canopy IP block. However, for some equipment you may want to manually assign IPs which is also possible by just typing in the IP you want to use. When adding core equipment you should manually assign an IP.

Depending on the *Type* setting that you use for the equipment some features may not be available. Make sure you select the appropriate type to avoid any unexpected behavior later on.

During the initial setup the equipment *Status* should be set to "stock" so that you can assign it to a base station (discussed later). Even if the equipment is already deployed in the field, leave the status as "stock". Once the equipment is assigned to a base station it will be automatically set to "use".

- c. Click *Add* to complete the addition of the new equipment.
- 6) Add new base station Access Point
  - a. Go to *network*  $\rightarrow$  *Base Stations details*  $\rightarrow$  *Add*
  - b. You are now able to use the equipment added in the previous step (step 4) and add it as a base station. The names of all "stock" equipment will be listed under *Equipment nickname*. The details of the selected equipment will be populated automatically once the base station is added. (fig 3.1-10)
  - c. Next, you will have to select the appropriate *Site name* (added in step 3) from the list. Your selection will then automatically set the *Monitoring Gateway* to the

| appropriate WIB-C. However, if for some reason you want to change the WIB-C that | t |
|----------------------------------------------------------------------------------|---|
| is monitoring this base station you may select an alternative WIB-C.             |   |

| Sites details Ba         | ase Stations details | Equipment details | Gateways details        | Interface details |   |
|--------------------------|----------------------|-------------------|-------------------------|-------------------|---|
| Add Base Station         |                      |                   |                         |                   |   |
| Equipment nickname       |                      | AP1               |                         | •                 | 0 |
| IP Address               |                      |                   |                         |                   |   |
| Description              |                      | ,                 |                         |                   |   |
| Serial Number            |                      | ,                 |                         |                   |   |
| MAC Address              |                      | ,                 |                         |                   |   |
| Equipment Status         |                      |                   |                         |                   |   |
| Purchase Invoice Details |                      |                   |                         |                   |   |
|                          |                      |                   |                         |                   |   |
| Site name                |                      | Azotel Of         | fice – Conference Room  | -                 |   |
| Monitoring Gateway       |                      | Test Gate         | way – wib 100 [7 active | sub(s)]           |   |
| Monitor                  |                      |                   |                         |                   |   |
|                          |                      | Monitor (I        | Email and SMS alerts)   | <u> </u>          |   |
| Sector                   |                      |                   |                         |                   |   |
| Direction                |                      |                   |                         |                   |   |
| Colour                   |                      |                   |                         |                   |   |
| Frequency                |                      |                   |                         |                   |   |
| Installed By             |                      |                   |                         |                   |   |
| Note                     |                      |                   |                         |                   |   |
| Note                     |                      |                   |                         |                   |   |
|                          |                      |                   |                         |                   |   |
|                          |                      |                   |                         |                   |   |
| Change equipment status  | to 'use' on update   | $\checkmark$      |                         |                   |   |
| Back Reset Add           |                      |                   |                         |                   |   |
| Huder Huder              |                      |                   |                         |                   |   |

FIG 3.1-10. SIMPLER BASE STATION DETAILS

- d. The *Monitor* option is used to select how you want to be notified in the event that communication with the equipment is lost. SMS alerts will be sent to the phone numbers listed under *Mobiles List* under *Contact details* in the setup for your WISP.
- e. The remaining fields can be used for organizational and troubleshooting purposes, but are not used by the SIMPLer system.
- f. If you want to make sure that the equipment assigned to this base station is not available for other base stations leave *Change equipment status to "use" on update* checked.
- g. Click Add to complete the addition of the new base station.
- 7) Setting up the Access Point

The next step will be to change the default configuration of an AP to match with the settings entered in SIMPLer. However, if you already have an existing wireless network the previous steps should have been setup to match your operations existing setup.

- a. Connect your laptop to the AP using a straight through Ethernet cable and a Motorola power injector.
- b. Change your laptop IP settings to:

| IP Address:  | 169.254.1.5   |
|--------------|---------------|
| Subnet Mask: | 255.255.255.0 |

#### Gateway: 169.254.1.1

- C. Open your web browser and connect to <u>http://169.254.1.1</u>; the default IP for Motorola Canopy APs.
- d. First, change the IP settings for the AP: **Configuration**  $\rightarrow$  **IP** (fig 3.1-11). Save your changes but do not reboot at this time.

|                                                  | General IP Radio SNMP Quality of S                                                                    | NOPY®<br>Advantage <sup>™</sup> Platform<br>Motorola Wireless Broadband<br>Service (QoS) Security Time VLAN VLAN Membership DiffServ Unit Settings |  |  |  |
|--------------------------------------------------|----------------------------------------------------------------------------------------------------|----------------------------------------------------------------------------------------------------|--|--|--|
| <ul> <li>Home</li> <li>Configuration </li> </ul> |                                                                                                    | Configuration -> IP                                                                                                    |  |  |  |
| Statistics                                       | Configuration → II                                                                                    |                                                                                                    |  |  |  |
| Account<br>Quick Start                           | 900MHz - Access Point - 0a-00-3e-92-6a-99 No valid accounts configured. Using default user<br>account |                                                                                                    |  |  |  |
| Copyright     Account: none     Level:           |                                                                                                    | Reboot Required Save Changes                                                                                                    |  |  |  |
| ADMINISTRATOR                                    | LAN1 Network Interface Config                                                                         | uration                                                                                                    |  |  |  |
|                                                  | IP Address :                                                                                          | 10.156.137.200                                                                                                    |  |  |  |
|                                                  | Subnet Mask :                                                                                         | 255.255.255.0                                                                                                    |  |  |  |
|                                                  | Gateway IP Address :                                                                                  | 10.156.137.1                                                                                                    |  |  |  |
|                                                  | DHCP state :                                                                                          | <ul> <li>Enabled</li> <li>Disabled</li> </ul>                                                                                                    |  |  |  |
|                                                  | LAN2 Network Interface Config                                                                         | uration (Radio Private Interface)                                                                                                    |  |  |  |
|                                                  | IP Address :                                                                                          | 192.168.101.1                                                                                                    |  |  |  |
|                                                  |                                                                                                    | Save Changes<br>Reboot                                                                                                    |  |  |  |
|                                                  |                                                                                                    | Reboot Required                                                                                                    |  |  |  |

FIG 3.1-11. MOTOROLA CANOPY AP IP SETTINGS

e. Click on the *Radio* tab to access the section for setting your radio specific settings (fig 3.1-12). Recall, when setting up the base station in SIMPLer, you were able to enter a color code and frequency. If information was set at that time you should match it in the setup of your access point. Consult your Motorola Canopy documentation if you need further details on the different radio settings.

| Radio Configuration                                               |                                |
|-------------------------------------------------------------------|--------------------------------|
| Radio Frequency Carrier :                                         | 915.0 -                        |
| Color Code :                                                      | 2 (0—254)                      |
| Subscriber Color Code Rescan (When not on a Primary Color Code) : | 0 Minutes (0 — 43200)          |
| Subscriber Color Code Wait Period for Idle                        | 0 Minutes (0 — 60)             |
| Sector ID :                                                       | 0 -                            |
| Max Range :                                                       | 20 Miles (Range: 1— 120 miles) |
| Downlink Data :                                                   | 75 % (Range: 1 — 99 %)         |
| Schedule Whitening :                                              | © Enable<br>© Disable          |
| Only Allow Subscribers with Version 9.5 or Above :                | © Enable<br>© Disable          |
| Hardware Scheduler Link Configurations                            |                                |
| Control Slots :                                                   | 0 ( Range: 0 — 15 )            |
| External Filters Delay                                            |                                |
| External Filters Delay :                                          | 0 Nanoseconds                  |
| Scan Policy                                                       |                                |
| Broadcast Repeat Count :                                          | 2 (Range : 0 — 2)              |
| Transmitter Output Power                                          |                                |
| Transmitter Output Power :                                        | 26 dBm ( Range: +3 — +26 dBm ) |

#### FIG 3.1-12. MOTOROLA CANOPY AP RADIO SETTINGS

f. Next, move to the SNMP tab (fig 3.1-13) and change SNMP Community String 1 Permissions to "Read/Write". Then move to the bottom of the page and fill in Site Information. It is recommended that you set Site Name to something useful to help keep your APs organized (e.g. "Office Head End – AP1").

| SNMP Comm                                           | unity Strings                                 |                                                         | Ξ |
|-----------------------------------------------------|-----------------------------------------------|---------------------------------------------------------|---|
| SNMP Comm                                           | unity String 1 :                              | Canopy                                                  |   |
| SNMP Comm                                           | unity String 1 Permissions :                  | <ul> <li>○ Read Only</li> <li>● Read / Write</li> </ul> |   |
| SNMP Comm                                           | unity String 2 (Read Only) :                  | Сапоруго                                                |   |
| SNMP Acces                                          | sing Addresses                                |                                                         | ÷ |
| Trap Address                                        | es                                            |                                                         | + |
| Trap Enable                                         |                                               |                                                         | + |
| Site Informati                                      | on                                            |                                                         | Ξ |
| Site<br>Information<br>Viewable to<br>Guest Users : | <ul> <li>Enabled</li> <li>Disabled</li> </ul> |                                                         |   |
| Site Name :                                         | Office Head End - AP1                         |                                                         |   |
| Site Contact :                                      | John Doe                                      |                                                         | ] |
| Site Location                                       | Office Head End, Smith S                      | t                                                       |   |

#### FIG 3.1-13. MOTOROLA CANOPY AP SNMP SETTINGS

After all settings have been saved you can then reboot the AP to apply the changes. To verify all changes have been saved you can log back into the AP through the new interface IP (e.g. 10.156.137.200). Just remember to set your laptop's IP to something in the same subnet.

## **3.2** BASIC CUSTOMER SETUP

Now that your basic network is setup you can start adding customers to SIMPLer. As with the network setup there are two stages to hooking up a customer; the SIMPLer setup and the equipment setup.

- 1) Adding a customer account to SIMPLer
  - a. In SIMPLer click *customers* → Add a new customer (fig 3.2-1)

| azo       | • outside WISP:<br>• outside Search | for information about                                           | t customers      |                  |                |                        |                                    | inbox (0)                  | SÍ     | MPLer         |  |
|-----------|-------------------------------------|-----------------------------------------------------------------|------------------|------------------|----------------|------------------------|------------------------------------|----------------------------|--------|---------------|--|
| Dashboard | Map Customers                       | Invoices Pro                                                    | oducts Network   | Hotspots         | Voip           | Radius                 | Tools                              | Settings                   | Logout | Q QuickSearch |  |
| Manage C  | ustomers                            | 1                                                               | 2                |                  |                |                        |                                    |                            |        |               |  |
|           |                                     | Add a new customer<br>Change customer mo<br>Change customer inv | onitoring status |                  |                | Display cu<br>Change c | ustomers by stal<br>ustomer 'marke | tus<br>ting emails' status |        |               |  |
|           |                                     |                                                                 |                  |                  |                |                        |                                    |                            |        |               |  |
|           |                                     |                                                                 |                  | Group            |                |                        |                                    |                            | -      |               |  |
|           | (•) Standa                          | rd (Name Nickname                                               |                  | Colour           |                |                        |                                    |                            | -      |               |  |
|           | O Nickna                            | me                                                              | involcing (D)    | Site based on "c | olour"         |                        |                                    |                            | -      |               |  |
|           | O Custon                            | ner ID<br>ress<br>IS Username                                   |                  | Basestation base | ed on "colour" |                        |                                    |                            | •      |               |  |

FIG 3.2-1. SIMPLER CUSTOMERS PAGE

b. There are a lot of fields for detailed information to be stored during customer setup but not all of the data is required. However, it is recommended that you add as much detail as you can (fig 3.2-2). Make sure *Status* is set to "waiting for install".

| General Co                                                         | ntact details Banking details                                  | Network details                                         | Back Add Customer |
|--------------------------------------------------------------------|----------------------------------------------------------------|---------------------------------------------------------|-------------------|
| Customer Identification                                            |                                                                | Location                                                |                   |
| Name                                                               | John Smith                                                     | h Kar                                                   | Map 🔻             |
| Invoicing ID                                                       | •                                                              |                                                         |                   |
| Nickname                                                           | ·                                                              |                                                         |                   |
|                                                                    |                                                                | <b>?</b>                                                |                   |
| Group                                                              | group #1<br>group #2<br>group #3                               | r -                                                     |                   |
| Note: To select multiple groups<br>To unselect a group simply Ctrl | Ctrl + Click on each group name.<br>+ Click on the name again. | Google search the map Search                            | Terms of Use      |
| Value Added Reseller                                               |                                                                | paste Google Earth Marker here                          |                   |
| Master Agent                                                       | <u> </u>                                                       |                                                         |                   |
| Regional Sales Manager                                             |                                                                |                                                         |                   |
| Sales Team Member                                                  |                                                                |                                                         |                   |
|                                                                    |                                                                |                                                         |                   |
|                                                                    |                                                                |                                                         |                   |
| Customer Address Details                                           | ;<br>;                                                         |                                                         |                   |
| Billing Address                                                    |                                                                | Installation Address (if different than Billing Address | 5)                |
| - Street1                                                          |                                                                | - Street1                                               |                   |
| - Street2                                                          |                                                                | - Street2                                               |                   |
| - Town                                                             |                                                                | - Town                                                  |                   |

| FIG 3.2-2. S | IMPLER | CUSTOMER | GENERAL | DETAILS |
|--------------|--------|----------|---------|---------|
|--------------|--------|----------|---------|---------|

c. For simplicity sake you can skip directly to setting up network information for the new customer by clicking on the *Network details* tab near the top of the page (fig 3.2-3).

| General                   | Contact details       | Banking details | Network det | ails                |         |   | Back Add Customer           |
|---------------------------|-----------------------|-----------------|-------------|---------------------|---------|---|-----------------------------|
| Customer Identificatio    | n                     |                 |             | 1                   |         |   |                             |
| Name                      |                       | John Smith      |             | $\mathbf{A}$        |         |   |                             |
| Invoicing ID              |                       | js              |             | N .                 |         |   |                             |
| Nickname                  |                       | js              |             |                     |         |   |                             |
|                           |                       |                 |             |                     |         |   |                             |
| Main Network Details      |                       |                 |             |                     |         |   |                             |
| Installation Data         |                       | _               |             | Auto David ID time  |         |   |                             |
| Installation Date         |                       | II (;           |             | Auto-Prov IP type   | Public  |   | Auto-Prov NAT ?             |
| Gateway                   |                       |                 | •           | Auto-Prov IP number | 1.      |   |                             |
| Tower / Site              |                       |                 | •           | Monitor             | monitor | • | Customer Equipment Graphs ? |
| Traffic Shaping Bucket    |                       |                 | -           |                     |         |   |                             |
| Network Protocols Ha      | andling               |                 |             |                     |         |   |                             |
| тср                       |                       |                 |             | P2P Restricting     | true    | • | ?                           |
| UDP                       |                       |                 |             | DHCP Options        |         |   |                             |
| TCP Connection Limit      |                       |                 |             |                     |         |   | ?                           |
| Network Subscriber A      | Auto Notification/Dis | connection      |             |                     |         |   |                             |
| Customer Traffic Limit [C | 6B]                   |                 | ?           |                     |         |   |                             |

#### FIG 3.2-3 SIMPLER CUSTOMER NETWORK DETAILS

- d. Under Network details set the following settings:
  - Installation date
  - Gateway: choose the WIB-C that will be serving this customer
  - Traffic Shaping Bucket: as decided by their level of service
  - Auto-Prov IP type: for the sake of this tutorial select "Private"
  - *Auto-Prov NAT*: will turn on the NAT feature of the Canopy equipment automatically when provisioning the SM
  - Monitor: choose "no monitor" for this tutorial
  - Customer Equipment Graphs: check
- e. Click *Add Customer* to automatically create an installation ticket and add the new customer to the system.
- f. You will be taken to a confirmation page letting you know the customer was added successfully.
- g. Click *Customer 654321 Details* to go to the customer page. 654321 will be replaced with the invoicing id you choose for your customer.
- 2) Configure customer subscriber module for auto-provisioning

Configuring the SM is very similar to configuring an AP but there are some important settings that have to be set in order for the auto-provisioning process to work.

- a. Connect your laptop to the SM using a straight through Ethernet cable and a Motorola power injector.
- b. Change your laptop IP settings to:

| IP Address:  | 169.254.1.5   |
|--------------|---------------|
| Subnet Mask: | 255.255.255.0 |
| Gateway:     | 169.254.1.1   |

- c. Open your web browser and connect to <u>http://169.254.1.1</u>; the default IP for Motorola Canopy SMs.
- d. First, set the appropriate region code for your area by going to **Configuration** → **General**. Save your changes but do not reboot at this time.
- e. VERY IMPORTANT STEP!!!! PLEASE READ CAREFULLY Next, change the IP settings for the SM under Configuration → IP (fig 3.2-4). Assign an IP from the Canopy interface (not the Customer interface!) that was setup previously in SIMPLer. It is Azotel's recommendation, that you set aside a block of IPs (in the Canopy interface) for installers to use for the auto-provisioning process. An installer can set the SM's IP to an address from this block. Doing this will allow the auto-provisioning process to complete the configuration of the SM automatically. For this tutorial we will use 10.156.137.250 as our installer IP. Make sure to select "Public" for Network Accessibility. Save changes.

| <ul> <li>Home</li> <li>Configuration</li> <li>Statistics</li> <li>Tools</li> </ul>          | General P Radio SNMP Quality of Service | CANOPY®<br>Advantage <sup>™</sup> Platform<br>Motorole Wireless Broadbard<br>(QoS) Security VLAN VLAN Membership DiffServ Proto<br>Configuration → IP<br>podule - 0a-00-3e-9d-73-d3 No valid accounts |
|---------------------------------------------------------------------------------------------|-----------------------------------------|----------------------------------------------------------------------------------------------------|
| <ul> <li>Logs</li> <li>Account</li> <li>PDA</li> <li>Copyright<br/>Account: none</li> </ul> |                                         | Reboot Required<br>Save Changes                                                                                                    |
| Level:                                                                                      | LAN1 Network Interface Configuratio     | n                                                                                                    |
| ADMINISTRATOR                                                                               | IP Address :                            | 10.156.137.250                                                                                                    |
|                                                                                             | Network Accessibility :                 | <ul> <li>Public</li> <li>Cocal</li> </ul>                                                                                                    |
|                                                                                             | Subnet Mask :                           | 255.255.255.0                                                                                                    |
|                                                                                             | Gateway IP Address :                    | 10.156.137.1                                                                                                    |
|                                                                                             | DHCP state :                            | <ul><li>Enabled</li><li>Disabled</li></ul>                                                                                                    |
|                                                                                             |                                         | Save Changes<br>Reboot<br>Reboot Required                                                                                                    |

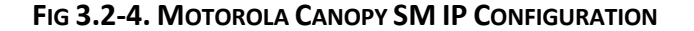

- f. Next, click on the *Radio* tab. Set *Color Code 1* to match that set on the AP (2 for this tutorial).
- g. Click on the SNMP tab next. Change SNMP Community String 1 Permissions to "Read/Write" to allow for auto provisioning. To allow the auto-provisioning process to link the SM to the customer record, we must set the Site Name in the SM to match the customer's nickname set in SIMPLer (step 1-b) (fig 3.2-5). Save your changes.

| SNMP Community String                      | S                                             |                                               |                               |  |  |  | Ξ |
|--------------------------------------------|-----------------------------------------------|-----------------------------------------------|-------------------------------|--|--|--|---|
| SNMP Community String                      | 1:                                            | Canopy                                        |                               |  |  |  |   |
| SNMP Community String                      | Permissions :                                 | <ul> <li>Read Or</li> <li>Read / V</li> </ul> | © Read Only<br>© Read / Write |  |  |  |   |
| SNMP Community String 2                    | 2 (Read Only) :                               | Canopyro                                      |                               |  |  |  | ] |
| SNMP Accessing Addres                      | ses                                           |                                               |                               |  |  |  | E |
| Accessing IP / Subnet Mas                  | sk 1 :                                        | 0.0.0.0                                       | / 0                           |  |  |  |   |
| Accessing IP / Subnet Mas                  | sk 2 :                                        | 0.0.0.0                                       | / 0                           |  |  |  |   |
| Accessing IP / Subnet Mas                  | sk 3 :                                        | 0.0.0.0                                       | / 0                           |  |  |  |   |
| Accessing IP / Subnet Mas                  | sk 4 :                                        | 0.0.0.0                                       | / 0                           |  |  |  |   |
| Accessing IP / Subnet Mas                  | sk 5 :                                        | 0.0.0.0                                       | / 0                           |  |  |  |   |
| Accessing IP / Subnet Mask 6 :             |                                               | 0.0.0.0                                       | / 0                           |  |  |  |   |
| Accessing IP / Subnet Mask 7 :             |                                               | 0.0.0.0                                       | / 0                           |  |  |  |   |
| Accessing IP / Subnet Mas                  | sk 8 :                                        | 0.0.0.0                                       | / 0                           |  |  |  |   |
| Accessing IP / Subnet Mas                  | sk 9 :                                        | 0.0.0.0                                       | / 0                           |  |  |  |   |
| Accessing IP / Subnet Mas                  | sk 10 :                                       | 0.0.0.0                                       | / 0                           |  |  |  |   |
| Trap Addresses                             |                                               |                                               |                               |  |  |  | + |
| Site Information                           |                                               |                                               |                               |  |  |  | E |
| Site Information Viewable to Guest Users : | <ul> <li>Enabled</li> <li>Disabled</li> </ul> |                                               |                               |  |  |  |   |
| Site Name :                                | ssmith01                                      |                                               |                               |  |  |  |   |
| Site Contact :                             | John Doe                                      |                                               |                               |  |  |  |   |
| Site Location :                            | 123 Beechmont Rd                              | l, Sydney, NS                                 |                               |  |  |  |   |

#### FIG 3.2-5. MOTOROLA CANOPY SM SNMP CONFIGURATION

- h. Reboot the SM. Once the reboot process is complete the SM will be functioning with the new configuration.
- i. You can verify that your configuration changes have been set correctly by changing your laptop's IP settings to:

| IP Address:  | 10.156.137.251 |
|--------------|----------------|
| Subnet Mask: | 255.255.255.0  |
| Gateway:     | 10.156.137.1   |

- j. If you wish you can log back into the SM with the URL http://10.156.137.250 to verify your settings.
- 3) Auto-Provisioning from SIMPLer

At this point you have two options available for provisioning. You can wait up to two hours for SIMPLer to automatically go out and find SMs that are ready for provisioning, at which point they will automatically be provisioned and assigned to the appropriate customer, or you can provision immediately. The steps here will outline how to provision immediately.

- a. Log into SIMPLer and go to *tools*.
- b. Set Select an action to "Provision Now!"
- c. Select the appropriate interface for *IP address of SM* and enter the last octet of the current SM IP (**250** for this tutorial) (fig 3.2-6). Please note that this is the installer IP, the temporary IP address, specifically used for the auto-provisioning process.

| System Tools<br>Select an action: Provision | n Now!     | _ |   | 1 | Backgi  | round Pro     | ocesses Locks |
|---------------------------------------------|------------|---|---|---|---------|---------------|---------------|
| Select an action: Provisio                  | on Now!    | - |   |   |         |               |               |
|                                             |            |   |   | / | Lock Ty | ype Da        | te Started    |
| IP address of SM: WIB100                    | 0 10.10.10 |   |   |   | No back | kground proce | sses running. |
| Target Equipment Subne Any                  |            |   |   |   |         |               |               |
| Target Customer Subnet Any                  |            |   | - |   |         |               |               |
| Customer MAC Address:                       |            |   |   |   |         |               |               |
| Clear IP traffic                            |            |   |   |   |         |               |               |
| Submit                                      |            |   |   |   |         |               |               |

FIG 3.2-6. SIMPLER PROVISIONING TOOL

- d. Click Submit.
- e. You will be presented with a confirmation screen showing the changes that have been made (fig 3.2-7). Since NAT was enabled make sure the computer hooked up to the SM is set to obtain and IP automatically. The customer should now be online with the SM.

| Subscriber Module Settings:<br>IP address: 10.156.137.250    |
|--------------------------------------------------------------|
| MAC address: 0a-00-3e-9d-73-d3                               |
| Description: CANOPY 9.5 SM-DES                               |
| Distance: 0.00                                               |
| Site Name: ssmith01                                          |
| Colour Code: 2                                               |
| Type: canopysm                                               |
| New Equipment Nickname: S3                                   |
| New Equipment IP address: 10.156.137.2                       |
| 1 Private address                                            |
| Generated IP: 10.157.137.2 255.255.255.0 10.157.137.1        |
| NAT feature is enabled.                                      |
| The equipment IP address has been changed to '10.156.137.2'. |
| Site Name has been changed to 'S3 - ssmith01'.               |
| Reboot has been initiated on 10.156.137.250.                 |
| wib.SUBS configuration file has been updated.                |
| MIR flag have been undeted (withnumber = 127)                |
| 10 167 137 2 266 266 266 0 10 167 137 1                      |
| 10.157.157.2 255.255.255.0 10.157.157.1                      |
| Back to tools >>                                             |

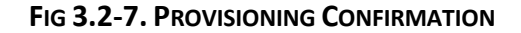

- f. You can now view the customer's updated information by clicking on the *customers* tab at the top of the page and use the **Search** box to find "Smith".
- g. The main changes to note are that the customer's status will have changed from "waiting for install" to "current", a usage graph will be visible, equipment details are added, and an IP table is present showing the customer's assigned IP (fig 3.2-8). However, since NAT was enabled on the SM the customer won't need to know this IP to get online.

17

QQ

| General:                   | Customer Ac        | count (modify_) (history) | Contact Details (modify) (history)                                                                                                    | General (modify) (histor                 | ¥)                          |
|----------------------------|--------------------|---------------------------|----------------------------------------------------------------------------------------------------|------------------------------------------|-----------------------------|
| Modify Customer            | Customer ID        | 2                         | Email                                                                                                    | Туре                                     | customer home               |
| Customer Bestal            | Invoicing ID       | 10219                     |                                                                                                    | Start Date                               | Jul 20, 2011                |
| Customer Portai            | Nickname           | ABC                       | Accounts Email                                                                                                    | Initial Contact Date                     | Jul 20, 2011                |
| Sales Opportunities        | Name               | John Doe                  |                                                                                                    | Installation Date                        | Jul 20, 2011                |
| Invoicing                  | Status             | Changed: Jul 20, 2011     | Supports Email                                                                                                    | Importance                               | 3                           |
| involcing.                 |                    | changed, our 20, 201      | Telephone ?                                                                                                    | Customer Tracking                        | Normal                      |
| Custom Invoice             | Financial Sur      | nmary (statement_)        |                                                                                                    | Marketing Code                           | N -                         |
| Invoices Details           | Prepayments        | CAD 0.00 CR               | Fax                                                                                                    | Marketing Emails                         | NO                          |
|                            | (Amount Remaining) | 040 000 00                |                                                                                                    | Reference Fee                            |                             |
| Subscription Details       | (Amount Remaining) | CAD 0.00 CR               | Website                                                                                                    | Reference Fee Status                     |                             |
| Credit Card Details        | Customer Balanc    | e CAD 0.00 DR             |                                                                                                    | Sales Team Member                        |                             |
| Develo Assessment Distante |                    |                           | Contacts ?                                                                                                    |                                          |                             |
| Bank Account Details       |                    |                           |                                                                                                    |                                          |                             |
| Prepayments                |                    |                           |                                                                                                    |                                          |                             |
| Credits                    |                    |                           |                                                                                                    |                                          |                             |
| Free Service Bonus         |                    |                           | HINTED SC 1 St.                                                                                                    |                                          |                             |
| 01-1                       | Address (modify    | ) (history)               |                                                                                                    | Map Map                                  | Satellite Hybrid            |
| Statement                  | Billing Address:   |                           |                                                                                                    | Listence, Swiney, New Victoria Waterford |                             |
| Billing Issues             | Street 325 Vulo    | can Ave.                  | ±                                                                                                    | North                                    | gan .                       |
| Network:                   | Town Sydney        |                           | - Georges<br>Brief                                                                                                    | Done South Bar, River Hyan, Done         | Con Glace Bay               |
| Network.                   | County NS          |                           | V 194933                                                                                                    | Sydney a Boad (E                         | C Slope - Port Donks        |
| Modify Network Details     | Country Canada     |                           | Contraction of the Contraction of the Contraction o | A                                        |                             |
| Modify IP Table            |                    |                           | Barrachels Bails Cree                                                                                                    | it could Subney                          | Part Monin                  |
|                            |                    |                           | to set 2 2 2                                                                                                    | 125 Mire Road                            |                             |
| Modify Equipment           |                    |                           | Beetrated                                                                                                    |                                          | Homeyle                     |
| Modify Radius              | Installation Area  |                           | Extension of the second                                                                                                    | Centre Dutch Brook                       | He Address                  |
|                            | Community Code     |                           | the state of the second second                                                                                                    | ydrey* B Carbou 20                       | a+ Mra Gut Island           |
| Send network details       | GPS Coordinates    | - <i>- 2</i>              | 10000                                                                                                    | All All All All All All All All All All  | Catalone                    |
| Maintenance                | Sr o ocoraniates   |                           | Come &                                                                                                    | hagery (2281) Terral Joines, Map data C  | 2611 Google C Terms of Line |
|                            |                    |                           |                                                                                                    |                                          |                             |

#### **Customer Network Details**

| Network Details                                      | adify) (history)           | Usage Summary 👜                    | ly Usage Details) |              | Cus                | stomer Usa     | ige Summary G             | raph (Daily Usage I | Netails) |            |
|------------------------------------------------------|----------------------------|------------------------------------|-------------------|--------------|--------------------|----------------|---------------------------|---------------------|----------|------------|
| Monitor                                              | no monitor                 | Monthly Allowance (CAP)            | unlimited         |              | _                  |                |                           |                     |          |            |
| Gateway                                              | RADIUS Gateway<br>(wib-20) | Current Allowance Usage            | 0<br>Download     | Upload       | econd              | 0.8            |                           |                     |          | 1 1016     |
| Bucket                                               | No Bucket assigned         | 1 day                              | 0                 | 0            | - L                | 0.6            |                           |                     |          | 1081       |
| Auto-Prov IP Type                                    | Private                    | 2 days<br>1 week                   | 0                 | 0            | its pe             | 0.4            |                           |                     |          | OUTING     |
| Auto-Prov IP Number                                  | 1                          | 1 month                            | 0                 | 0            | 8                  | 0.0 8 1        | 0 12 14 16 18 2           | 0 22 0 2            | 4 6 8    | 10 12      |
| Auto-Prov NAT                                        | Disabled                   |                                    |                   |              | -                  |                |                           |                     |          |            |
| Equipment Graphs                                     | Enabled                    |                                    |                   |              | R                  | eset ALL usage |                           |                     |          |            |
| Colour                                               |                            |                                    |                   |              |                    |                | ~                         | $\rightarrow$       |          |            |
| TCP Blocked Ports                                    |                            | Radius Details (modify             | (history.)        |              |                    |                |                           |                     |          |            |
| UDP Blocked Ports                                    |                            | Gateway RADIUS Gateway<br>(wib-20) |                   | 127.0<br>RAE | RADIUS Credentials |                |                           | Radius Groups       |          | View       |
| P2P Restricting                                      | false                      | Radius Authentication              | Yes               |              |                    | Username       | Password                  | Radius Checks       |          | view       |
| TCP Connection Limit                                 | -                          | Radius Authorization               | Yes               |              |                    | acme_jdoe01    | R34ly34sy (Meet Sessions) | Radius Replies      | <b>N</b> | Not Define |
| Usage Blackout Period                                | Off                        | Radius Accounting                  | Yes               |              |                    |                |                           |                     |          |            |
|                                                      |                            |                                    |                   |              |                    |                |                           |                     |          |            |
| Equipment Details                                    | (modify) (history)         | _                                  |                   |              |                    |                |                           |                     |          |            |
| Equipment nickname<br>No equipment Details available |                            | Туре                               | IP address        |              | MAC a              | ddress Gr      | raphs Col                 | our                 | Freq.    |            |
| Customer IP Table                                    | (history)                  |                                    |                   |              |                    |                |                           |                     |          |            |
| IP Address                                           | IP Type                    | MAC Address                        | Hostname / Lab    | el           |                    | Usage Su       | mmary (Month)             |                     | Grap     | hs         |
| No IP Details available                              |                            |                                    |                   |              |                    |                |                           |                     |          |            |

### FIG 3.2-8. SIMPLER CUSTOMER INFORMATION PAGE

- 4) The customer should now be online, but at this point they aren't being billed. In order to start billing the customer you will need to add *Subscription details* to their account (details on creating different subscription packages can be found in the SIMPLer Operators Manual).
  - a. On the customer details page click *modify* beside *Subscription details* (fig 3.2-9).

18

| Customer B                        | Billing Details                             |                                                                                 |                                 |                                                              |               |                   | Q QuickSearch          |  |
|-----------------------------------|---------------------------------------------|---------------------------------------------------------------------------------|---------------------------------|--------------------------------------------------------------|---------------|-------------------|------------------------|--|
| Billing Details                   | (modify) (history)<br>No                    | Financial Summ<br>Prepayments                                                   | nary (statement)<br>CAD 0.00 CR | Last 5 Invoice                                               | Amount Status | Quick Lin         | nks<br>Custom Invoice  |  |
| Payment Method                    | cash                                        | (Amount Remaining)<br>Credits                                                   | CAD 0.00 CR                     | No invoice has been general                                  | ated yet      | Custom            | Credit Card Payment    |  |
| Frequency                         | 1 month(s)                                  | Customer Balance                                                                | CAD 0.00 DR                     |                                                              |               | Custo             | m E-Check Payment      |  |
| Credit Days                       |                                             | First Invoice De                                                                | tails                           | -                                                            |               | Custor            | m Non-EFT Payment      |  |
| Sand Mathod                       | email to customer                           | Date                                                                            | Jul 20, 2011                    |                                                              |               | Quick             | Non-EFT Payment        |  |
|                                   | circuit to customer                         | Setup Fee (modify)                                                              | CAD 0.00                        |                                                              |               |                   |                        |  |
| VAT / TAX Exemptio                | n No                                        | Subscription Total<br>(Prorated)                                                | CAD 0.00                        |                                                              |               |                   |                        |  |
|                                   |                                             | Total Amount                                                                    | CAD 0.00                        |                                                              |               |                   |                        |  |
| Credit Card De                    | tails (modify) (history)                    |                                                                                 |                                 |                                                              |               |                   |                        |  |
| Number<br>No Credit Card Details  | Expiration Date                             | Holder                                                                          | Туре                            | First Name                                                   | Last Name     | Add               | ress City              |  |
|                                   |                                             |                                                                                 |                                 |                                                              |               |                   |                        |  |
| Bank Account<br>Customer Bank Acc | Details (modify_) (history)<br>count Number | Customer Institution ID (0B)<br>where BBB = Bank,<br>TTTTT = Bank Transit Numbe | BBTTTTT)                        | Operator Bank Statement Reference Customer Bank Account Name |               |                   |                        |  |
| No Bank account Detai             | ils available                               |                                                                                 |                                 |                                                              |               |                   |                        |  |
| Subscription D                    | etails (modify) (history)                   |                                                                                 |                                 |                                                              |               |                   |                        |  |
| Current Recurring P               | Products                                    |                                                                                 |                                 |                                                              |               |                   |                        |  |
| Code Description                  | n Qty Price Imp                             | ort Disc. Premium                                                               | TAX / VAT Rate                  | Total Valid Dates                                            | Cycles Left   | Traffic Allowance | Use Free Service Bonus |  |
| No valid subscription D           | etans avarable                              |                                                                                 |                                 |                                                              |               |                   |                        |  |
| Free Service B                    | onus (modify) (history)                     |                                                                                 |                                 |                                                              |               |                   |                        |  |
| Date                              | Туре                                        | Referral                                                                        | Cycles                          | Cycles Left                                                  | Months        | Months Left       | Status                 |  |
| 0044 40 40                        | and an a fair and                           | 10214 /11                                                                       | 0                               | 0                                                            | 4             | 1                 | Antion                 |  |

#### FIG 3.2-9. SIMPLER CUSTOMER BILLING

b. You will be taken to a page that will allow you to add products to the customer (fig 3.2-10). This is also where you would specify such things as setup fees, discounts, or premiums. Select a Code (Price) and click Add Product.

| Customer AB<br>ID<br>Name<br>Nickname<br>Invoicing ID | 2<br>John Doe<br>ABC<br>10219 |                     |          | 1-               | Add Product<br>Dode Description<br>Price Add Product | (manage)<br>BUS_PRO ¢<br>Business Professional<br>69.95 ¢) | ;)                          | Add Package<br>Code (1)<br>Description(1)<br>Products (1)<br>(Add Package | e ( <u>manage</u><br>INSTALATIO<br>instalation p<br>RES_INSTALL<br>e) | )<br>N 🛟<br>ackage | ¢)<br>LD         |                     | • |
|-------------------------------------------------------|-------------------------------|---------------------|----------|------------------|------------------------------------------------------|------------------------------------------------------------|-----------------------------|---------------------------------------------------------------------------|-----------------------------------------------------------------------|--------------------|------------------|---------------------|---|
| Back Updat                                            | e Subscription Ta             | <b>b</b>            |          |                  |                                                      | 2                                                          |                             |                                                                           |                                                                       |                    |                  |                     |   |
| Customer Subs                                         | scription table               |                     |          |                  |                                                      |                                                            | -                           |                                                                           |                                                                       |                    |                  | Dia la China        |   |
|                                                       |                               |                     |          |                  |                                                      |                                                            | Type: All                   | ÷                                                                         |                                                                       |                    |                  | Display: Active     | - |
| ID Product Code                                       | Product Type                  | Product Description | Quantity | Price Discount % | Premium %                                            | TAX Mode TAX Zo                                            | ne Summary T/<br>TAX Rate % | AX Rounding To                                                            | otal Amount                                                           | Cycles             | Type Valid dates | Free Service Cycles |   |
|                                                       |                               |                     |          |                  |                                                      |                                                            |                             | Total:                                                                    | 0                                                                     |                    |                  |                     |   |

FIG 3.2-10. SIMPLER MODIFY SUBSCRIPTION DETAILS

c. Click Update *Subscription Details* to complete the process. The customer will then be invoiced during the next billing cycle.

## **3.3 MANUAL CUSTOMER SETUP**

In the previous section you saw how to add a customer to SIMPLer and then have the system automatically setup the customer's equipment to work on your network. The system also automatically added the equipment into SIMPLer and assigned it to the customer's account.

The automatic method may not be suitable for all WISPs. Some WISPs may wish to setup the equipment manually or may need to do manual installations in some special circumstances. Many of

the steps for setting up a customer manually are the same as when setting them up for autoprovisioning (section 3.2) but there are some key steps where the two differ. For this tutorial we will assume that you want to give the IP information to the customer so that they can configure it on their router (or computer) while leaving the SM in bridging mode.

- 1) Adding a customer to SIMPLer
  - Follow the steps in section 3.2-1 up to the customer's *Network details* setup (step 1c.).
     For this tutorial we will uncheck *Auto-Prov NAT* (fig 3.3-1) to make sure that NAT isn't enabled on the SM.

| General                   | Contact details       | Banking details | Network de | etails              |         |        | Back Add Customer         |
|---------------------------|-----------------------|-----------------|------------|---------------------|---------|--------|---------------------------|
| Customer Identification   | on                    |                 |            |                     |         |        |                           |
| Name                      |                       | John Smith      |            |                     |         |        |                           |
| Invoicing ID              |                       | js              |            |                     |         |        |                           |
| Nickname                  |                       | js              |            |                     |         |        |                           |
|                           |                       |                 |            |                     |         |        |                           |
| Main Network Details      |                       |                 |            |                     |         |        |                           |
|                           |                       |                 |            |                     |         |        |                           |
| Installation Date         |                       | •               |            | Auto-Prov IP type   | Public  |        | to-Prov NAT ?             |
| Gateway                   |                       | (               | -          | Auto-Prov IP number | 1       |        |                           |
| Tower / Site              |                       |                 | -          | Monitor             | monitor | -<br>- | stomer Equipment Graphs ? |
| Traffic Shaping Bucket    |                       |                 |            |                     |         |        |                           |
|                           |                       |                 |            |                     |         |        |                           |
| Network Protocols Ha      | andling               |                 |            |                     |         |        |                           |
| ТСР                       |                       |                 |            | P2P Restricting     | true    | -0.2   |                           |
|                           |                       |                 |            |                     | titte   | r      |                           |
| UDP                       |                       |                 |            | DHCP Options        |         |        |                           |
| TCP Connection Limit      |                       |                 |            |                     |         |        | ?                         |
|                           |                       |                 |            |                     |         |        |                           |
| Network Subscriber A      | Auto Notification/Dis | sconnection     |            |                     |         |        |                           |
| Customer Traffic Limit [C | BB]                   |                 | ?          |                     |         |        |                           |

FIG 3.3-1. SIMPLER CUSTOMER NETWORK DETAILS (NAT NOT ENABLED)

- b. The rest of the settings will remain as they were previously stated in section 3.2 step 1d.
- c. Click *Add Customer* and then *Customer 654321 Details* (where 654321 will be replaced by the invoicing ID of the customer that you setup).
- 2) Add a subscriber module to the equipment list under *network*

At this point in section 3.2-2 you would have configured the SM to prepare it for provisioning by the SIMPLer platform. But in order to manually setup the SM you will need to go a different route.

- a. Add the SM to your network (*network*  $\rightarrow$  *Equipment details*  $\rightarrow$  *Add*)
- b. This time enter "SM" as the base *Equipment Nickname* and click *Generate Equipment Nickname*.
- c. Then, click *Generate Equipment IP address* to assign an available IP (make note of this IP for future use in SM configuration).
- d. Set the *Type* to "Canopy SM" and leave the *Status* as "stock".
- e. The remaining fields should be filled in to match your equipment details.

| Sites details Ba         | Base Stations details Equipment details Gateways details Interface details |     |
|--------------------------|----------------------------------------------------------------------------|-----|
| Modify equipment         |                                                                            |     |
| Equipment Nickname       | AP1 Generate Equipment Nickname                                            |     |
| IP Address               | 10.156.100.200 Generate Equipment IP Address any CPE subnet                | • ? |
| SNMP Community Name      | Салору                                                                     |     |
| Description              |                                                                            |     |
| Туре                     | Canopy AP?                                                                 |     |
| Status                   | stock                                                                      |     |
| Parent                   | no parent ?                                                                |     |
| Maintenance Email        |                                                                            |     |
| Serial Number            |                                                                            |     |
| MAC Address              | mac                                                                        |     |
| Purchase Invoice Details |                                                                            |     |
| Equipment Costs          |                                                                            |     |
| Equipment Note           |                                                                            |     |
|                          |                                                                            |     |
| DHCP Options             |                                                                            |     |
|                          |                                                                            |     |
|                          |                                                                            |     |
| Back Reset Upda          | tate Delete                                                                |     |

FIG 3.3-2. SIMPLER ADDING EQUIPMENT

- f. Note that *Description* does not need the customer's nickname. This is only for informational purposes.
- g. Click *Add* to finish the installation.
- 3) Assign an SM to the customer's account

The next thing to do is to add the new equipment to the customer waiting for install in SIMPLer.

- a. Got to the *customers* tab and search for "ssmith01".
- b. Go to Steve Smith's account and click on Modify Equipment in the left hand menu (fig 3.3-3). Note you can also access the customer's equipment page by clicking on *modify* beside *Equipment details* toward the bottom of the customer information page.

| Barner tocoarte Botano | (Amount Remaining)          |             |
|------------------------|-----------------------------|-------------|
| Prepayments            | Customer Balance            | CAD 0.00 DR |
| Credits                | Address                     |             |
| Free Service Bonus     | Billing Address:            |             |
| Statement              | Street                      |             |
| Billing Issues         | Town                        |             |
| Network:               | Country                     |             |
| Modify Network Details |                             |             |
| Modify IP Table        |                             |             |
| Modify Equipment       | Installation Area           |             |
| Modify Radius          | Community Code              |             |
| Maintenance            | GPS Coordinates <i>&lt;</i> |             |
|                        |                             |             |

FIG 3.3-3. SIMPLER MODIFY CUSTOMER EQUIPMENT MENU

c. On the customer equipment page you will see a list of "stock" equipment on the lower portion of the page. Click on the *Add* button beside the equipment that you want to assign to this customer (fig 3.3-4).

| Customer AB      | C(2)              |             |              |         |          |                |      |             |               |                 |     |
|------------------|-------------------|-------------|--------------|---------|----------|----------------|------|-------------|---------------|-----------------|-----|
| ID               |                   |             | 2            |         |          |                |      |             |               |                 |     |
| Name             |                   |             | John Doe     |         |          |                |      |             |               |                 |     |
| Nickname         |                   |             | ABC          |         |          |                |      |             |               |                 |     |
| Invoicing ID     |                   |             | 10219        |         |          |                |      |             |               |                 |     |
| Back Update      | CPE Table         | )           |              |         |          |                |      |             |               |                 |     |
|                  |                   |             |              |         |          |                |      |             |               |                 |     |
| Customer CPE t   | able              |             |              |         |          |                |      |             |               |                 |     |
| Nickname         | IP Colo           | ur Frequenc | cy GPSX      | GPSY    | Distance | Installed by   | Dish | Grounding C | ompleted      | Additional Info | )   |
| Available Equipr | nent ( <u>mar</u> | nage)       |              |         |          |                |      |             |               | \               |     |
| Search           |                   |             |              |         |          |                |      |             |               |                 |     |
| ID Nickname      | Status            | Туре        | IP           | MAC     |          | SNMP Community | Invo | ice Details | Serial Number | Description     | 4   |
| 8 BH3            | stock             | Canopy BH   | 10.156.254.2 | 00A0123 | 4FF1B    | Canopy         |      |             |               |                 | Add |

FIG 3.3-4. SIMPLER ADD CUSTOMER EQUIPMENT

- d. Once the equipment is assigned you will be able specify other details for the equipment which are specific to this customer (e.g. *Colour, Frequency*, etc.).
- e. When you finish entering the additional details click on *Update CPE Table* (fig 3.3-5) to finalize the equipment assignment.

| Customer ABC ( 2      | )       |           |           |                   |                   |                     |                    |                        |                    |        |
|-----------------------|---------|-----------|-----------|-------------------|-------------------|---------------------|--------------------|------------------------|--------------------|--------|
| ID                    |         | 2         |           |                   |                   |                     |                    |                        |                    |        |
| Name                  |         | John Doe  |           |                   |                   |                     |                    |                        |                    |        |
| Nickname              |         | ABC       |           |                   |                   |                     |                    |                        |                    |        |
| Invoicing ID          |         | 10219     |           |                   |                   |                     |                    |                        |                    |        |
| Back Update CPE Ta    | ble     |           |           |                   |                   |                     |                    |                        |                    |        |
|                       |         |           |           |                   |                   |                     |                    |                        |                    |        |
|                       |         |           | Modifica  | ations will be ap | pplied only if yo | u press the 'Update | e CPE Table' butto | n                      |                    |        |
| Customer CPE table    |         |           |           |                   |                   |                     |                    |                        |                    |        |
| NicknamelP            | Colour  | Frequency | GPSX      | GPSY              | Distance          | Installed by        | Dish               | Grounding<br>Completed | Additional<br>Info |        |
| BH3 10.156.254.2      | 2       |           | 46.145916 | -60.162989        |                   |                     | :                  |                        |                    | Delete |
| Available Equipment ( | manage) |           |           |                   |                   |                     |                    |                        |                    |        |
| Search                |         |           |           |                   |                   |                     |                    |                        |                    |        |
|                       |         |           |           |                   |                   |                     |                    |                        |                    |        |

FIG 3.3-5. SIMPLER UPDATE CPE TABLE

4) Assign an IP to the customer

Now that the equipment is assigned you will need to generate an IP for your customer.

- a. On the customer information page click on *Modify IP table* in the left hand menu (right above *Modify Equipment*).
- b. Enter the *Quantity* of IPs you want to assign to the customer and click *Generate IP addresses* (fig 3.3-6).

| ι.                        |                     |                      |                  |              |
|---------------------------|---------------------|----------------------|------------------|--------------|
| Customer ABC (2)          |                     |                      |                  |              |
| ID                        |                     | 2                    |                  |              |
| Name                      |                     | John Doe             | 1                |              |
| Nickname                  |                     | ABC                  |                  |              |
| Invoicing ID              |                     | 10219                |                  |              |
| Back Update IP Settings   |                     |                      |                  |              |
| Network Settings          |                     |                      | _                |              |
| Gateway                   |                     | (20)                 |                  |              |
| Bucket                    |                     | not assigned         |                  |              |
| IP Generation Address Ty  | rpe ?               | Private 🛟            |                  |              |
|                           |                     |                      |                  |              |
| Customer IP table         |                     |                      |                  |              |
| IP Address                | Type MAC            | MAC to IP Restiction | Hostname / Label | DHCP Options |
| Add Blank Row             |                     |                      |                  |              |
| Generate Private IP addre | sses                |                      |                  |              |
| Quantity IP class         |                     |                      |                  |              |
| 1 🛟                       | Generate IP address | es                   |                  |              |

#### FIG 3.3-6. SIMPLER GENERATE CUSTOMER IP

- d. At this point you can also specify a **MAC** address for the customer and lock the IP to that MAC. For this demo we will leave those options open so that any computer/router can use this IP.
- e. To finalize the IP assignment click on Update IP Settings.
- 5) Configure customer subscriber module

The customer now has equipment and an IP assigned manually. With this information an installer would be able to go to the customer's house to complete the installation. The configuration of the SM takes place in the same way as auto provisioning setup but in this instance the installer would enter the assigned IP information instead of their installer IP (fig 3.3-7). Since this SM will be used in bridging mode no other settings need to be changed.

| LAN1 Network Interface Configuration | Ξ                                          |
|--------------------------------------|--------------------------------------------|
| IP Address :                         | 10.156.137.2                               |
| Network Accessibility :              | <ul><li>Public</li><li>Local</li></ul>     |
| Subnet Mask :                        | 255.255.255.0                              |
| Gateway IP Address :                 | 10.156.137.1                               |
| DHCP state :                         | <ul><li>Enabled</li><li>Disabled</li></ul> |

Save Changes

Reboot Required

#### FIG 3.3-7. MOTOROLA CANOPY SM NETWORK CONFIGURATION

- 6) Configuration of the customer's computer/router
  - a. After configuring the SM your installer's work should be just about finished. The last step would be to setup the assigned customer IP on their computer/router. There are too many equipment possibilities so it isn't feasible to try and outline them all here. At this point an assumption will be made that the installer (or a person on site) will be able to enter the IP settings into the customer's equipment. The IP setting for this example are as follows.

| IP Address:  | 10.157.137.2  |
|--------------|---------------|
| Subnet Mask: | 255.255.255.0 |
| Gateway:     | 10.157.137.1  |

7) Closing the installation maintenance ticket

Now that your customer is installed and working there are a few more steps that need to take place in SIMPLer to finish activating their account. During auto-provisioning the installation ticket is automatically closed. However, when following the manual process you will have to manually close the customer's installation ticket.

a. Go to the customer's account and click on Maintenance in the left hand menu (fig 3.3-8)

| Baint / 1000 ant Botano | (Amount Remaining) |             |
|-------------------------|--------------------|-------------|
| Prepayments             | Customer Balance   | CAD 0.00 DR |
| Credits                 | Addross            |             |
| Free Service Bonus      | Billing Address:   |             |
| Statement               | Street             |             |
| Billing Issues          | Town               |             |
| Network:                | Country            |             |
| Modify Network Details  |                    |             |
| Modify IP Table         |                    |             |
| Modify Equipment        | Installation Area  |             |
| Modify Radius           | Community Code     |             |
| Maintenance (1)         | GPS Coordinates 🛷  |             |
|                         |                    |             |

#### FIG 3.3-8. SIMPLER CUSTOMER MAINTENANCE

- b. Click on the customer installation ticket to view/modify the details.
- c. You can use the *Resolution* text area to enter any details that you would like about the installation. For example if there were any issues that occurred during the install.
- d. Scroll to the bottom of the page, change the *Status* to "closed" and click *Update* (fig 3.3-9)

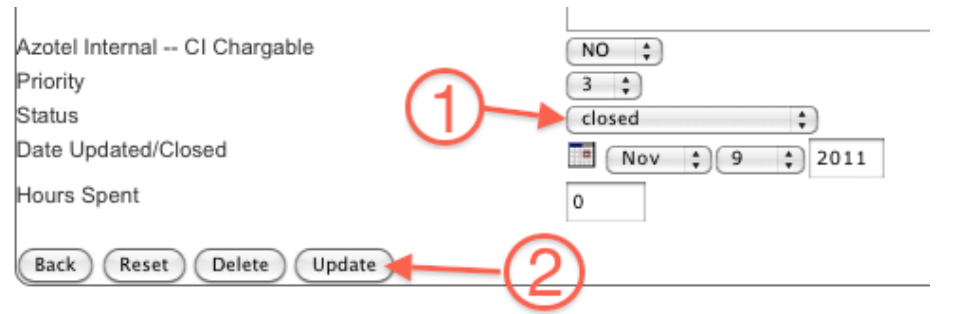

FIG 3.3-9. SIMPLER MAINTENANCE TICKET

8) Adding subscription details to customer

As with the auto provisioning setup this customer is now online but doesn't currently have any subscription details. Subscription details should be added to the customer in the same way as they were in section 3.2-4.

9) Set customer to "current"

The final step in order to get the customer's account setup is to change them from "waiting for install" to "current". Billing will not start for the customer until they become current. As with other processes this switch is automatically completed during auto-provisioning but needs to be manually changed for manual installations.

- a. Return to the customer's information page
- b. Click on *Modify customer* on the left hand menu

c. Change *Status* to "current" and set *Installation date* and *Start date* to the appropriate settings (fig 3.3-10). Please note that *Start date* is important because it is used during invoice calculations.

| Other Details        |                     |                     |               |
|----------------------|---------------------|---------------------|---------------|
| Status               | current             | Importance          | 3             |
|                      |                     | Туре                | customer home |
|                      | $\sim$              | Customer Tracking   | Normal        |
|                      | (1)                 | Marketing Code      |               |
|                      | <u> </u>            | Marketing Emails    | off           |
|                      | (2)                 |                     |               |
| Customer Date Data   | ils                 | Customer Referrals  |               |
| Initial Contact Date | Jul ; 20; 2011      | Referral Customer   |               |
| Installation Date    | III JUI 🗘 20 🗘 2011 | Referral Fee Status |               |
| Start Date           | 🖼 (Jul 🗘 20 🗘 2011  | Referral Fee Amount |               |
|                      |                     |                     |               |

FIG 3.3-10. SIMPLER CUSTOMER MODIFICATIONS

- d. Click on *Update Customer* to finish with the customer's account setup.
- 10) Update WIB-C Files

Now that the customer's account is setup you will need to update the WIB-C to make it aware of all the configuration changes. This is necessary for the WIB-C to allow the traffic for the new customer's account. As with many of the step covered in this section, this process is something that is done automatically during the auto-provisioning process.

- a. From the page menu click on *tools*.
- b. Change Select an action to "Update WIB files" and then select the appropriate WIB-C (fig 3.3-11).

| System Tools      |                  |                    |   |
|-------------------|------------------|--------------------|---|
| Select an action: | Update WIB files | Test Gateway (100) | • |
|                   | (                |                    |   |
|                   |                  |                    |   |
|                   |                  |                    |   |
|                   |                  |                    |   |
|                   |                  |                    |   |
|                   |                  |                    |   |
|                   |                  |                    |   |
|                   |                  |                    |   |
| Submit            |                  |                    |   |
| Guomic            |                  |                    |   |

FIG 3.3-11 SIMPLER TOOLS

c. Click *Submit* to push the updates to the WIB-C and complete the manual installation process. The customer will now be online and will get invoiced during the next billing run.

### 3.4 ADDING A USER TO SIMPLER

When creating a new instance in SIMPLer, Azotel staff will add the first user to the SIMPLer system. The main contact (owner, manager, etc) is chosen and added to SIMPLer as type "operator" with the maximum rights allocated to any operator. Once this has happened, login details will be sent to the operator's email and they can log in and add other users to the system, adjusting rights on a per user basis or creating user templates to use as a guide.

The **add a new user** function is located on the **settings** tab in SIMPLer. Click on **settings** as demonstrated in fig. 3.4-1.

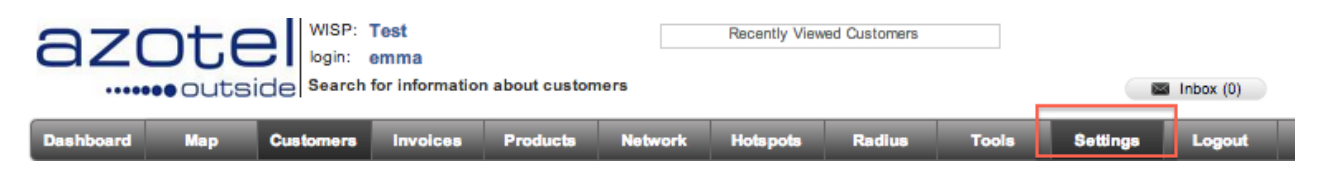

Fig. 3.4-1 Settings Tab

An add a new user option will appear on the left-hand menu. Click on this as per figure 3.4-2.

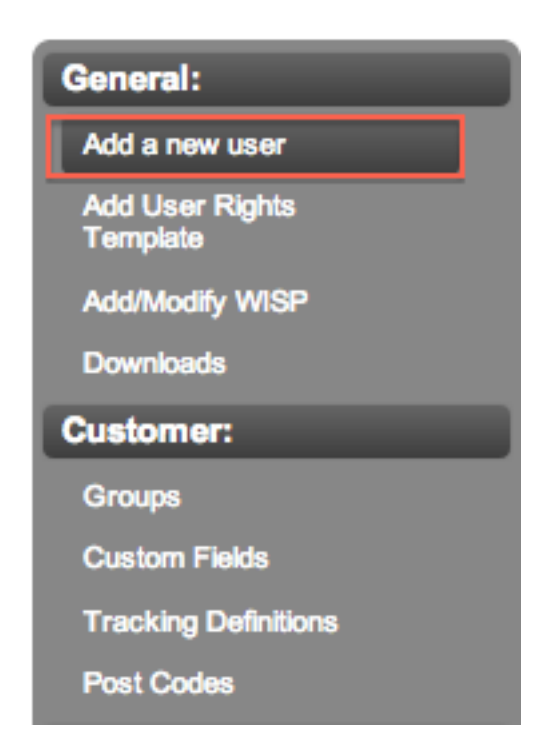

Fig. 3.4-2: Add a new User

There are two sections on this page. The **user details** section is shown in figure 3.4-3 and described below.

- 1. **Main details**: Must be populated with accurate information on desired userID (e.g smithj), valid email address of user, user's full name, status: "user" for any user in SIMPLer system, if "operator" is chosen, this user will have the rights to add new users. WISP should default to your own instance name. Langauge: choose us\_english for users based in the United States. Phone number and skype address should be entered if known.
- 2. New password: Specify a password, if not specified the system will generate one at random.

- 3. User Rights template: You can create a template from the settings applied to this user's account and this template can be used for other users going forward. Example: Sales team, billing team, etc. Alternatively, you can choose to "override user rights with" an existing template, and the user will always have their rights overridden by the template in question.
- 4. Other Details: In this section you can personalise some display options on a per user basis.
- 5. **Sales Items**: Value Added Reseller, Master Agent and Regional Sales Manager can be assigned here, if previously added in the system.

| Main Details                                                                                                    |                                                                                      | Other Details                                                                   | 4                                       |
|----------------------------------------------------------------------------------------------------|--------------------------------------------------------------------------------------|---------------------------------------------------------------------------------|-----------------------------------------|
| Iser ID                                                                                                    |                                                                                      | Landing Page                                                                    | Customer Search Page 💠                  |
| Aail                                                                                                    |                                                                                      | Change Default Search Option                                                    | Standard (Name, Nickname, Invoicing ID) |
| ull Name                                                                                                    |                                                                                      | Recently Viewed Customer List                                                   |                                         |
| itatus                                                                                                    | (3) User                                                                             | Displayed By                                                                    | Display Name                            |
| WISP                                                                                                    | azotel 🗘                                                                             | Numbers to be displayed                                                         | 4 \$                                    |
| anguage                                                                                                    | english 🗘                                                                            |                                                                                 |                                         |
| Phone                                                                                                    |                                                                                      |                                                                                 |                                         |
| Skype                                                                                                    |                                                                                      |                                                                                 |                                         |
|                                                                                                    |                                                                                      |                                                                                 |                                         |
|                                                                                                    |                                                                                      |                                                                                 |                                         |
| New password<br>tyou do not specify a passwo<br>See's details will be automat                                                                                                    | yrd, one will be generated automatically<br>ically sent texne email address provided | Sales Items 5                                                                   | >                                       |
| 2<br>New password<br>f you do not specify a passwu<br>Jac's details will be automat<br>Password                                                                                                    | ord, one will be generated automatically<br>Ically sent to me email address provided | Sales items 5<br>Value Added Reseller                                           |                                         |
| 2<br>New password<br>(you do not specify a passw<br>Visers details will be automat<br>Password<br>Confirm                                                                                                    | ord, one will be concrated automatically<br>cally sent to the email address provided | Sales Items 5<br>Value Added Reseller<br>Master Agent                           | •                                       |
| 2<br>New password<br>You do not specify a passw<br>Jose's details will be automat<br>Password<br>Confirm<br>Expiration Days                                                                                                | ord, one will be generated automatically<br>ically sent to me email address provided | Sales Items 5<br>Value Added Reseller<br>Master Agent<br>Regional Sales Manager | •                                       |
| 2<br>New password<br>Tyou do not specify a passw<br>Discrs details will be automat<br>Password<br>Confirm<br>Expiration Days                                                                                               | ord, one will be concrated automatically<br>cally sent to me email address provided  | Sales Items 5<br>Value Added Reseller<br>Master Agent<br>Regional Sales Manager | •                                       |
| 2<br>New password<br>(you do not specify a passw<br>Siver details will be automat<br>Password<br>Confirm<br>Expiration Days                                                                                                | ord, one will be concreted automatically<br>cally sent to the email address provided | Sales Items 5<br>Value Added Reseller<br>Master Agent<br>Regional Sales Manager | •                                       |
| New password<br>fyou do not specify a passw<br>Users details will be automat<br>Password<br>Confirm<br>Expiration Days<br>User Rights Template<br>Use as a Template                                                        | ord, one will be generated automatically<br>ically sent to me email address provided | Sales Items 5<br>Value Added Reseller<br>Master Agent<br>Regional Sales Manager | •                                       |
| 2<br>New password<br>Tyou do not specify a passw<br>Discres details will be automat<br>Password<br>Confirm<br>Expiration Days<br>User Rights Template<br>Use as a Template 7<br>Template Name                              | ord, one will be concrated automatically<br>(cally sent to me email address provided | Sales Items 5<br>Value Added Reseller<br>Master Agent<br>Regional Sales Manager | •                                       |
| 2<br>New password<br>(You do not specify a passw<br>Ser's details will be automat<br>Password<br>Confirm<br>Expiration Days<br>User Rights Template<br>Use as a Template<br>Template Name<br>Diverride User Rights with:   | ord, one will be operated automatically<br>(cally sent to the email address provided | Sales Items 5<br>Value Added Reseller<br>Master Agent<br>Regional Sales Manager |                                         |
| 2<br>New password<br>Tyou do not specify a passw<br>Disc's details will be automat<br>Password<br>Confirm<br>Expiration Days<br>Jser Rights Template<br>Jse as a Template 7<br>Template Name<br>Override User Rights with: | ord, one will be generated automatically<br>cally sent to me email address provided  | Sales Items 5<br>Value Added Reseller<br>Master Agent<br>Regional Sales Manager |                                         |

Fig. 3.4-3: User Details

**User Rights** section is shown in figure 3.4-4 and individual rights are described in the table in figure 3.4-5.

## AZOTEL S03-03 v201 (2017-11)

28

#### **User Rights**

| Clear All Rights Select | ct All Rights                    |                        | Set Rights               | from Template: \$             |
|-------------------------|----------------------------------|------------------------|--------------------------|-------------------------------|
| attachments             | access 🥑                         | add 🇹                  | modify not-owned 🥑       | billing information g         |
|                         | network information g            | maintenance 🥑          | sales tracking 🥑         |                               |
| billingissues           | access 🥑                         | send 🗹                 |                          |                               |
| credits                 | access 🥑                         | add 🥑                  | mod ify 🥑                |                               |
| customers               | access 🥑                         | Speadsbeets            | modify 🛃                 | search 🚽                      |
|                         | view bank account                | privatenote g          | modify subscriptions g   | free service @                |
|                         | view EUP password 🥑              | SAND - traffic 🕑       | SAND - invoice 🥑         | payment authorization codes 🖉 |
| customfields            | access 🥑                         | modify 🛃               |                          |                               |
| dashboard               | access                           | debtor aging 🥑         | cash flow projection 🚽   | revenue 🧭                     |
|                         | arpu ø<br>spreadsheet ø          | form477 g              | top20 g<br>pipeline g    | tickets                       |
| financialtools          | access 🥑                         | cash flow 🥑            | lock database 🥑          |                               |
| gateway                 | WIB - access 🗸                   | WIB - modify 🖉         | buckets - access 📝       | buckets - modify 📈            |
|                         | routes - access 🥑                | routes - modify 🗹      |                          |                               |
| history                 | access 🥑                         |                        |                          |                               |
| hotspots                | access 🥑                         | manage hotspots 🥑      | manage products 🥑        | add tokens 🖉                  |
| installers              | access 🥑                         | add 🇹                  | modify 🥑                 |                               |
| installertracking       | access 🥑                         | add 🇹                  | modify 🥑                 | list not-owned 🥑              |
| invoices                | access 🥑                         | delete 🥑               |                          |                               |
| lodgements              | access 🥑                         | delete 🥑               | modify processing date 🥑 |                               |
| maintenance             | access                           | send 🥑                 | only disti 🗆             | modify not-owned 🥑            |
|                         | azotel internal 🗹                | access attachments 🥑   | modify attachments 🥑     |                               |
| maintenancetype         | access                           |                        |                          |                               |
| map                     | coverage checker                 | coverage - view only 🖉 |                          |                               |
| network                 | access 🥑                         | mod Credentials 🥑      | site costs 🥑             |                               |
| notes                   | delete 🥑                         |                        |                          |                               |
| prepayments             | access 🥑                         | add 🥑                  | modify 🥑                 |                               |
| products                | access ø                         | add 🍠                  | modify 🍯                 | delete 🧭                      |
| radius                  | access 🥑                         | add 🥑                  | modify 🥑                 |                               |
| referafriend            | access 🥑                         |                        |                          |                               |
| salesissues             | access 🥑                         | e mails 🥑              | modify not-owned 🥑       | summary 🥑                     |
| salestracking           | access 🥑                         | add 🥑                  | modify 🥑                 | see other members 🧭           |
| settings                | payment gateways 🛃               | billing issue types 🅑  |                          |                               |
| stats                   | access 🥑                         |                        |                          |                               |
| tools                   | access 🥑                         | autoprovision 🥑        | reboot wib 🕑             | update wib 🖉                  |
|                         | update buckets 🥑                 | update services 🖉      | topdump 🥑                | zip 🖉                         |
| users                   | access 🛃                         | add 🕑                  | modify other             | change operator               |
|                         | operator details 🥑<br>gcontact 对 | translations 🥑         | gcalø                    | rights templates g            |
| voin                    | 800888.0                         |                        |                          |                               |

Fig. 3.4-4: User Rights

| Attac                   | hments                                                                                                    |
|-------------------------|----------------------------------------------------------------------------------------------------|
| Access                  | <ul> <li>Displays "Last 5 Attachments" table on customer<br/>details page</li> </ul>                                       |
|                         | • Allows access to the "Customer Attachments" page                                                                         |
|                         | Allows access to the "Add/Modify Customer                                                                                  |
|                         | Attachments" page                                                                                                    |
|                         | • Allows access to the "Site attachments" page                                                                             |
|                         | Allows users to download an attachment                                                                                     |
| Add<br>Medify not ewned | Allows users to add/modify an attachment                                                                                   |
| Mouny not-owned         | Allows users to modify attachments created by other users                                                                  |
| Billing Information     | <ul> <li>Allows to access &amp; download an attachment with<br/>"billing information" required access right set</li> </ul> |
| Network Information     | <ul> <li>Allows to access &amp; download an attachment with<br/>"network information" required access right set</li> </ul> |
| Maintenance             | <ul> <li>Allows to access &amp; download an attachment with<br/>"maintenance" required access right set</li> </ul>         |
| Sales Tracking          | <ul> <li>Allows to access &amp; download an attachment with<br/>"sales tracking" required access right set</li> </ul>      |
| Electronic documents    | Allows to access & download an attachment from<br>the electronic documents section                                         |
| Billing                 | g Issues                                                                                                    |
| Access                  | Displays "Billing Issues" button on customer                                                                               |
|                         | landing page                                                                                                    |
|                         | • Displays "Billing Issue Types" button under                                                                              |
|                         | Allows access to the "Pilling Issues" page                                                                                 |
|                         | <ul> <li>Allows access to the "Billing Issue Types" page</li> </ul>                                                        |
|                         | <ul> <li>Allows access to the add/modify "Billing Issues"</li> </ul>                                                       |
|                         | page                                                                                                    |
|                         |                                                                                                    |
| Send                    | Displays "Send Billing Issues" button on landing customers page                                                            |
| Cr                      | edits                                                                                                    |
| Access                  | Allows access to the "Customer credits" page                                                                               |
| Add                     | Allows to add credit to the customer account                                                                               |
| Modify                  | <ul> <li>Allows to modify existing customer credit</li> <li>Allows to assign credit to the invoice</li> </ul>              |
| Cust                    | 0000                                                                                                    |
| Access                  | • Allows access man                                                                                                    |
| ACC55                   | <ul> <li>Allows access to the "Customer Notes" page</li> </ul>                                                             |
|                         | <ul> <li>Allows access to the "Customer Usage Report"</li> </ul>                                                           |
|                         | page                                                                                                    |
|                         | Allows access to the "Modify Templates" page                                                                               |
|                         | Displays "Progress Bar"                                                                                                    |
|                         | • Allows access to the "Customer Portal" section of                                                                        |
|                         | customer account page                                                                                                    |
|                         | <ul> <li>Allows access to the "Customers Status" page</li> <li>Display links to the systemer</li></ul>                     |
|                         | Display links to the customer accounts under     "Customers Status" page                                                   |
|                         | <ul> <li>Display links to the customer accounts under</li> </ul>                                                           |
|                         | "Customers Credits" page                                                                                                   |
|                         | <ul> <li>Display links to the customer accounts under<br/>"Installer Tracking" page</li> </ul>                             |
|                         | • Display links to the customer accounts under                                                                             |
|                         | "Payment Authorization Codes" page                                                                                         |
|                         | <ul> <li>Display links to the customer accounts under<br/>"Salesman Tracking" page</li> </ul>                              |
|                         | <ul> <li>Display links to the customer accounts under<br/>"Prepayments" page</li> </ul>                                    |
|                         | <ul> <li>Displays button "Update and go to the customer<br/>XXXX page" under "Modify Maintenance" page</li> </ul>          |
|                         | • Allows access to the "Pevenue/Customer" page                                                                             |

|              | <ul> <li>Allows access to view customer subscription on main customer account</li> <li>Allows access to the "Modify Salesman Task" page</li> <li>Allows to download VCard from customer account</li> <li>Allows access customers details page</li> <li>Displays "Add" button on "Salesman Task" page</li> <li>Allows to generate KML for Google Earth</li> <li>Allows access to "Send Email" page</li> <li>Allows to generate coverage graphs on google earth</li> <li>Allows access to the "Import External Subscription" page</li> <li>Allows to modify customer notes</li> <li>Allows to access Google Earth</li> <li>Allows to sync SIMPLer with Google contacts</li> <li>Allows access to the "Work Order Templates" page</li> </ul> |
|--------------|----------------------------------------------------------------------------------------------------|
| Add          | <ul> <li>Displays "Add a new customer" button on<br/>customers landing page</li> <li>Allows access to "Add Customer" page</li> </ul>                                                                                                    |
| Modify       | <ul> <li>Displays "Display customers by status" button on customers landing page</li> <li>Displays "Change customer monitor status" button on customers landing page</li> <li>Displays "Change customer invoicing status" button on customers landing page</li> <li>Displays "Change customer 'marketing emails' status" button on customers landing page</li> <li>Displays "Change customer Tracking Definitions" page</li> <li>Allows access to "Customer Groups" page</li> <li>Allows access to "Maintenance Ownership" page</li> <li>Allows access to "Modify Customer" page</li> </ul>                                                                                                    |
| Search       | <ul> <li>Displays link to customer account from<br/>"Maintenance" page</li> <li>Displays link to customer account from "Salesman<br/>Task" page</li> <li>Displays customers search engine</li> <li>Allows to search for customer invoices</li> <li>Allows to list customers after search</li> </ul>                                                                                                    |
| Mass email   | <ul> <li>Displays "Mass mail notification" button on<br/>customers landing page</li> <li>Allows access to the "Mass mail notification" page</li> </ul>                                                                                                    |
| Spreadsheets | <ul> <li>Displays "Download Customer Spreadsheet"<br/>button on customers landing page</li> <li>Displays "Traffic Spreadsheet" button on<br/>customers landing page</li> <li>Displays "Email Customer Spreadsheet" button on<br/>customers landing page</li> <li>Allows access to the "Aged Debtor Analysis" page</li> <li>Allows to export traffic spreadsheet</li> <li>Allows access to "Traffic spreadsheets" page</li> </ul>                                                                                                    |
| Credit Card  | <ul> <li>Allows access pop-up tool to pay off an invoice<br/>with credit card</li> <li>Allows access to the "Custom Credit Card<br/>Payment" page</li> <li>Allows access to the "Customer Credit Card"<br/>section of customer account</li> <li>Displays "Custom Credit Card Payment" button</li> </ul>                                                                                                    |

|                                   | under "Invoices" section                                                                                                    |
|-----------------------------------|----------------------------------------------------------------------------------------------------|
| Bank Details                      | <ul> <li>Displays "Include Customers' Bank Details"<br/>checkbox on customers landing page</li> <li>Displays "Custom EFT Payment" button under<br/>"Invoices" section</li> <li>Allows access to "Customer Bank Details" page</li> <li>Allows access to the "Custom E-check Payment"<br/>page</li> </ul> |
| View bank account                 | Allows to view bank account numbers                                                                                                    |
| Private Note                      | Allows to view customer private notes                                                                                                    |
| Modify Subscriptions              | Allows access to "Modify Subscription" page                                                                                                    |
| Free Service                      | Allows access to "Modify Free Service" page                                                                                                    |
| View EUP Password                 | Allows to view customer EUP password                                                                                                    |
| SAND - traffic                    | Allows to access customer SAND Network section     under "Add/Modify Customer" page                                                                                                    |
| SAND - invoice                    | Allows to access customer SAND Billing section     under "Add/Modify Customer" page                                                                                                    |
| Payment Authorization Codes       | Allows access to "Payment Authorization Codes"     section of customer account                                                                                                    |
| CC/echeck transaction log         | <ul> <li>Allows users to see the transaction log on the<br/>customer record to see payments made via a<br/>payment gateway and authorization / failure details</li> </ul>                                                                                                    |
| Send sms                          | Allows users to send SMS to customers                                                                                                    |
| Refund                            | <ul> <li>Allows users to send refunds via the payment<br/>gateway</li> </ul>                                                                                                    |
| RADIUS - Access                   | <ul> <li>Allows users to see RADIUS details on the<br/>customer record.</li> </ul>                                                                                                    |
| RADIUS – Modify Usernames         | Allows users to modify RADIUS user names on a<br>customer account                                                                                                    |
| RADIUS – Modify Attributes/Groups | <ul> <li>Allows users to modify RADIUS attributes such as<br/>groups (speeds) on a customer account</li> </ul>                                                                                                    |
| Network Details                   | Allows users to access the network details section     of the customer account                                                                                                    |
| Modify subscription price         | Allows users to modify the price on individual<br>subscriptions on the customer account                                                                                                    |
| Modify subscription premium       | Allows users to modify the percentage premium on<br>individual subscriptions on the customer account                                                                                                    |
| Modify subscription discount      | Allows users to modify the percentage discount on<br>individual subscriptions on the customer account                                                                                                    |
| Modify customer status            | <ul> <li>Allows users to modify the customer status on a<br/>customer account, for example changing the<br/>customer from "current" to "post".</li> </ul>                                                                                                    |
| Modify group                      | • Allows users to modify the group a customer is assigned to. Groups are operator created labelling that can attach a different set of settings to a customer in a group.                                                                                                    |
| Custor                            | m Fields                                                                                                    |
| Access                            | Allows access to "Custom Fields" page                                                                                                    |
| Modify                            | Allows to modify custom fields                                                                                                    |
| Dash                              | iboard                                                                                                    |
| Access                            | Allows access to the "Dashboard" section                                                                                                    |

| arpu                                | Displays "ARPU" tables and graphs                                                                                            |
|-------------------------------------|----------------------------------------------------------------------------------------------------|
| Spreadsheet                         | Allows to download "Statistics" spreadsheet<br>from "Dashboard" section                                                      |
| Debtor Aging                        | Displays "Debtor Aging" graphs                                                                                               |
| Subscribers                         | <ul> <li>Displays subscribers tables and graphs</li> </ul>                                                                   |
| Form 477                            | <ul> <li>Allows access to Form 477 pages</li> </ul>                                                                          |
| Cash flow projection                | <ul> <li>Displays cash flow projection graphs</li> </ul>                                                                     |
| Top 20                              | Displays "Top20" tables                                                                                                    |
|                                     | Allows access to TOP 20 customers from     "Tools" section                                                                   |
| Pipeline                            | <ul> <li>Displays "Sales Pipeline" graphs</li> <li>Displays pipeline details on "Sales Opportunity<br/>Type" page</li> </ul> |
| Revenue                             | Displays "Revenue" graphs and tables                                                                                         |
| Tickets                             | Displays ticket details.                                                                                                    |
| Financ                              | ial Tools                                                                                                    |
| Access                              | <ul> <li>Allows to download "Cash Flow Projection"</li> <li>XI S from "Invesional" continue</li> </ul>                       |
|                                     | Allows access to the "Totals" pages                                                                                          |
|                                     | <ul> <li>Allows access to the "Tax Zone" page</li> </ul>                                                                     |
|                                     | Allows access to the "Tax Rate" name                                                                                         |
|                                     | Access to Customer statements                                                                                                |
|                                     |                                                                                                    |
| Cash Flow                           | <ul> <li>Allows to download "Cash Flow Projection"<br/>XLS from "Invoices" section</li> </ul>                                |
| Lock Database                       | <ul> <li>Allows to download "Cash Flow Projection"<br/>XLS from "Invoices" section</li> </ul>                                |
| Customer Statement report access    | <ul> <li>Allows users to access the customer<br/>statement on an individual customer account</li> </ul>                      |
| Customer transactions report access | <ul> <li>Allows users to access the transaction report<br/>on an individual customer account</li> </ul>                      |
| Access – cash                       | <ul> <li>Allows users to access the cash report for<br/>their own user</li> </ul>                                            |
| Download xls                        | <ul> <li>Allows users to download XLS financial<br/>reports</li> </ul>                                                       |
| Gat                                 | eway                                                                                                    |
| WIB - Access                        | Allows access to the WIB graphs                                                                                              |
|                                     | Allows access to "modify WIB" page                                                                                           |
|                                     | Allows access to free IP addresses of WIB                                                                                    |
| WIB - modify                        | Allows to modify WIB details                                                                                                 |
| Buckets - access                    | Allows access to traffic shaping buckets                                                                                     |
|                                     | <ul> <li>Allows access to buckets graphs</li> </ul>                                                                          |
|                                     |                                                                                                    |
| Buckets - modify                    | Allows to modify traffic shaping buckets                                                                                     |
| Routes - access                     | Allows access to WIB routes                                                                                                  |
| Routes - modify                     | Allows to modify WIB routes                                                                                                  |
| U:,                                 | story                                                                                                    |
| Access                              | Allows access to the history section                                                                                         |
|                                     |                                                                                                    |
| Hot                                 | snots                                                                                                    |

| Access                 | Allows access to the "Customers" section of                                    |  |  |  |
|------------------------|--------------------------------------------------------------------------------|--|--|--|
|                        | Hotspot                                                                        |  |  |  |
|                        | <ul> <li>Allows access to the "Usage" section of<br/>Listenet</li> </ul>       |  |  |  |
|                        | Hotspot<br>Allows access to the "Graphs" section of                            |  |  |  |
|                        | <ul> <li>Allows access to the Graph's section of<br/>Hotspot</li> </ul>        |  |  |  |
|                        | <ul> <li>Allows access to the "Tokens" section of</li> </ul>                   |  |  |  |
|                        | Hotspot                                                                        |  |  |  |
|                        | <ul> <li>Allows access to the "Products" section of</li> </ul>                 |  |  |  |
|                        | Hotspot                                                                        |  |  |  |
|                        | Allows access to the "Stats" section of Hotsp                                  |  |  |  |
|                        | <ul> <li>Allows access to the Owners' section of<br/>Hotspot</li> </ul>        |  |  |  |
|                        | Hotspot                                                                        |  |  |  |
| Manage share plans     | Allows users to manage share plans                                             |  |  |  |
| Manage Hotspots        | <ul> <li>Allows users to add/modify hotspots</li> </ul>                        |  |  |  |
| Manage Products        | <ul> <li>Allows users to add/modify products of hotspot</li> </ul>             |  |  |  |
| Add Tokens             | Allows users to add tokens to the hotspot                                      |  |  |  |
| Inst                   | allers                                                                         |  |  |  |
| Access                 | Allows access to the "Installers" page                                         |  |  |  |
| Add                    | Allows to add new installer                                                    |  |  |  |
| Modify                 | Allows to modify installers                                                    |  |  |  |
| Installer              | Tracking                                                                       |  |  |  |
| Access                 | <ul> <li>Allows to download work order</li> </ul>                              |  |  |  |
|                        | Allows access to the "Installer Tracking" page                                 |  |  |  |
| Add                    | Allows to add new installer tracking entry                                     |  |  |  |
| Modify                 | Allows to modify installer tracking entry                                      |  |  |  |
| List not owned         | Displays Installer Tracking box on<br>Maintenance page                         |  |  |  |
| Inv                    | oices                                                                          |  |  |  |
| Access                 | <ul> <li>Allows to display &amp; generate invoices</li> </ul>                  |  |  |  |
|                        | <ul> <li>Allows access to the "Customer Invoice" page</li> </ul>               |  |  |  |
|                        | <ul> <li>Allows access to the "Custom Invoice" page</li> </ul>                 |  |  |  |
| MySIMPLer              | Allows access to the voucher generation     section of SIMPL or                |  |  |  |
| Delete                 | Allows to delete invoice                                                       |  |  |  |
|                        |                                                                                |  |  |  |
| Lodg                   | ements                                                                         |  |  |  |
| Access                 | <ul> <li>Allows to create payment &amp; access pages to<br/>de that</li> </ul> |  |  |  |
|                        | a Allows to update ledgements                                                  |  |  |  |
|                        | Allows to access "Lodgements" page                                             |  |  |  |
|                        | Allows to lodge prepayments                                                    |  |  |  |
|                        | Allows to view payment transactions                                            |  |  |  |
|                        |                                                                                |  |  |  |
| Delete                 | Allows to delete lodgement                                                     |  |  |  |
| Modify Processing Date | Allows to modify processing date on payment                                    |  |  |  |
|                        | pages                                                                          |  |  |  |
| Maint                  | tenance                                                                        |  |  |  |
| Access                 | Allows access to the "Maintenance" page                                        |  |  |  |
|                        | Allows access to the "Modify Maintenance"                                      |  |  |  |
|                        | page                                                                           |  |  |  |

| Send                 | Allows to send installer notification email                                                                                                    |  |  |  |  |
|----------------------|----------------------------------------------------------------------------------------------------|--|--|--|--|
| Only Disti           | Displays only Disti type maintenance issues                                                                                                    |  |  |  |  |
| Modify not owned     | Allows to modify maintenance issues created<br>by other users                                                                                                    |  |  |  |  |
| Access Attachments   | Allows to access maintenance attachments                                                                                                    |  |  |  |  |
| Modify Attachments   | Allows to modify maintenance attachments                                                                                                    |  |  |  |  |
| Maintenance Type     |                                                                                                    |  |  |  |  |
| Access               | Allows to access & modify maintenance types                                                                                                    |  |  |  |  |
| N                    | Тар                                                                                                    |  |  |  |  |
| Coverage Checker     | Allows to generate coverage checker                                                                                                    |  |  |  |  |
| Coverage – view only | Allows only to view coverage checker                                                                                                    |  |  |  |  |
| Net                  | twork                                                                                                    |  |  |  |  |
| Access               | <ul> <li>Allows access to radius bucket usergroup</li> <li>Allows access to the "Equipments" page</li> <li>Allows access to the "Provision w/o CPE" page</li> <li>Allows access to the "Sites" page</li> <li>Allows access to the "Gateways" page</li> <li>Allows access to the "Email/FTP" page</li> <li>Allows access to the "CPE" tool pop-up</li> <li>Allows access to the "Modify Basestation" page</li> <li>Allows access to the "Modify Equipment" page</li> <li>Allows access to the "Interfaces" page</li> <li>Allows access to the "Delete Unused Equipment" page</li> <li>Allows access to the "Delete Unused Equipment" page</li> <li>Allows access to the "Modify Usage" page</li> <li>Allows access to the "Modify Usage" page</li> <li>Allows access to the "Modify CPE" page</li> <li>Allows access to the "Modify Interface" page</li> <li>Allows access to the "Modify Interface" page</li> <li>Allows access to the "Modify Interface" page</li> </ul> |  |  |  |  |
| ModCredentials       | Allows to update equipment details                                                                                                    |  |  |  |  |
| Sita Conta           | Displays Site costs field                                                                                                    |  |  |  |  |
| Delete Equipment     | Allows users to delete equipment from     SIMPLer (CPE , base stations etc)                                                                                                    |  |  |  |  |
| Add Equipment        | Allows users to add equipment to Network –     Equipment section of SIMPLer                                                                                                    |  |  |  |  |
| Update Equipment     | Allows users to update equipment in Network     – Equipment section of SIMPLer                                                                                                    |  |  |  |  |
| Reboot Equipment     | <ul> <li>Allows users to reboot equipment from the<br/>customer record, as a trouble shooting step</li> </ul>                                                                                                    |  |  |  |  |
| N                    | otes                                                                                                    |  |  |  |  |
| Delete               | Allows to delete customer notes                                                                                                    |  |  |  |  |
| Prepa                | ayments                                                                                                    |  |  |  |  |
| Access               | Allows access to the "Prepayments" page                                                                                                    |  |  |  |  |
| Add                  | Allows to add prepayment                                                                                                    |  |  |  |  |
| Modify               | Allows to modify prepayment                                                                                                    |  |  |  |  |

| Pro                                                               | ducts                                                                               |  |  |  |  |
|-------------------------------------------------------------------|-------------------------------------------------------------------------------------|--|--|--|--|
| Access                                                            | <ul> <li>Allows access to the "Products" page</li> </ul>                            |  |  |  |  |
|                                                                   | <ul> <li>Allows access to the "Packages" page</li> </ul>                            |  |  |  |  |
|                                                                   | <ul> <li>Allows access to the "Campaign" page</li> </ul>                            |  |  |  |  |
| <ul> <li>Allows access to the "Products &amp; Buckets"</li> </ul> |                                                                                     |  |  |  |  |
|                                                                   | page                                                                                |  |  |  |  |
|                                                                   |                                                                                     |  |  |  |  |
| Add                                                               | Allows to add product                                                               |  |  |  |  |
|                                                                   |                                                                                     |  |  |  |  |
| Modify                                                            | <ul> <li>Allows users to modify products</li> </ul>                                 |  |  |  |  |
| Delete                                                            | <ul> <li>Allows users to delete products</li> </ul>                                 |  |  |  |  |
| RADIUS                                                            |                                                                                     |  |  |  |  |
| Access                                                            | <ul> <li>Allows access any of RADIUS pages on the</li> </ul>                        |  |  |  |  |
|                                                                   | RADIUS tab                                                                          |  |  |  |  |
| Add                                                               | <ul> <li>Allows to add any of RADIUS details on the</li> </ul>                      |  |  |  |  |
|                                                                   | RADIUS tab                                                                          |  |  |  |  |
| Modify                                                            | <ul> <li>Allows to modify any of RADIUS details on the</li> </ul>                   |  |  |  |  |
| Widdify                                                           | RADIUS tab                                                                          |  |  |  |  |
|                                                                   |                                                                                     |  |  |  |  |
| Qu                                                                | otes                                                                                |  |  |  |  |
| Access                                                            | <ul> <li>Allows users to access and view quotes</li> </ul>                          |  |  |  |  |
| Add                                                               | <ul> <li>Allows users to add and generate quotes to a</li> </ul>                    |  |  |  |  |
|                                                                   | customer record                                                                     |  |  |  |  |
| Modify                                                            | <ul> <li>Allows users to modify existing quotes on a</li> </ul>                     |  |  |  |  |
| D-1-t-                                                            | customer record                                                                     |  |  |  |  |
| Delete                                                            | <ul> <li>Allows users to delete existing quotes on a<br/>customer record</li> </ul> |  |  |  |  |
| Refer                                                             | a Friend                                                                            |  |  |  |  |
| Access                                                            | Allows access to the "Refer a Friend" page                                          |  |  |  |  |
| Sales                                                             | Issues                                                                              |  |  |  |  |
| Access                                                            | <ul> <li>Allows access to the "Sales Items" page</li> </ul>                         |  |  |  |  |
|                                                                   | <ul> <li>Allows access to the "Modify Sales Items"</li> </ul>                       |  |  |  |  |
|                                                                   | page                                                                                |  |  |  |  |
|                                                                   |                                                                                     |  |  |  |  |
| Emails                                                            | <ul> <li>Allows to send "Sales Item Notification Email"</li> </ul>                  |  |  |  |  |
| Modify not owned                                                  | <ul> <li>Allows to modify sales itoms created by other</li> </ul>                   |  |  |  |  |
| Would not owned                                                   | Allows to modify sales items created by other Users                                 |  |  |  |  |
|                                                                   |                                                                                     |  |  |  |  |
| Summary                                                           |                                                                                     |  |  |  |  |
| Sales T                                                           | Tracking                                                                            |  |  |  |  |
| Access                                                            | <ul> <li>Allows access to the "Salesman Tracking"</li> </ul>                        |  |  |  |  |
|                                                                   | page                                                                                |  |  |  |  |
| A 11                                                              | Allows access to the "Salesman" page                                                |  |  |  |  |
| Add                                                               | Allows to add Salesman                                                              |  |  |  |  |
|                                                                   | Allows to add Salesman Tracking                                                     |  |  |  |  |
| Modify                                                            | Allows to modify Salesman                                                           |  |  |  |  |
| Wouldy                                                            | Allows to modify Salesman Tracking                                                  |  |  |  |  |
|                                                                   | ·                                                                                   |  |  |  |  |
| See other members                                                 | Allows to view other salesmans and their tasks                                      |  |  |  |  |
|                                                                   |                                                                                     |  |  |  |  |
| Set                                                               | tings                                                                               |  |  |  |  |
| Payment Gateways                                                  | <ul> <li>Allows access to the "Payment gateways"</li> </ul>                         |  |  |  |  |
|                                                                   | page                                                                                |  |  |  |  |
| Billing Type Issues                                               | <ul> <li>Allows access to the "Rilling Issues Types"</li> </ul>                     |  |  |  |  |
| Dining Type issues                                                | Dade                                                                                |  |  |  |  |
|                                                                   | P~3~                                                                                |  |  |  |  |
|                                                                   |                                                                                     |  |  |  |  |
| Cron jobs - access                                                | Allows users to access the cron jobs tab to                                         |  |  |  |  |

| Customer Groups                  | <ul> <li>Allows users to access the group settings</li> </ul>             |  |  |  |  |
|----------------------------------|---------------------------------------------------------------------------|--|--|--|--|
| Tax Calculators                  | Allows users to visit and define tax calculators                          |  |  |  |  |
|                                  | (i.e Suretax)                                                             |  |  |  |  |
| Trigger API                      | <ul> <li>Allows users to set and define triggers to</li> </ul>            |  |  |  |  |
|                                  | external systems                                                          |  |  |  |  |
| Sms Gateways                     | <ul> <li>Allows users to configure SMS gateways to</li> </ul>             |  |  |  |  |
|                                  | send mass SMS                                                             |  |  |  |  |
| Third Party Modules              | <ul> <li>Allows users to set up third party modules (i.e USPS)</li> </ul> |  |  |  |  |
| Electronic Documents             | <ul> <li>Allows users to define electronic documents</li> </ul>           |  |  |  |  |
|                                  | so that they can have customers sign                                      |  |  |  |  |
| contracts on their mobile device |                                                                           |  |  |  |  |
| Stats                            |                                                                           |  |  |  |  |
| Access                           | Allows access to any NHM pages                                            |  |  |  |  |
|                                  | Allows access to old stats                                                |  |  |  |  |
| Т                                | aala                                                                      |  |  |  |  |
| Access                           | Allows access to the "Tools" page                                         |  |  |  |  |
| 100055                           | <ul> <li>Allows access to the Tools page</li> </ul>                       |  |  |  |  |
| Autoprovision                    | Allows to auto-provision customer                                         |  |  |  |  |
|                                  |                                                                           |  |  |  |  |
| Reboot WIB                       | Allows to reboot WIB                                                      |  |  |  |  |
| Undeta WID                       | Allering to undete MUD files                                              |  |  |  |  |
| Opdate wib                       | Allows to update wild lifes                                               |  |  |  |  |
| Update Buckets                   | •                                                                         |  |  |  |  |
| Update Services                  | •                                                                         |  |  |  |  |
| Tcpdump                          | Allows to download tcpdump from WIB                                       |  |  |  |  |
|                                  |                                                                           |  |  |  |  |
| Zip                              | Allows to access "XIP codes" page                                         |  |  |  |  |
| Fetch Files                      | Allows users to access certain files (invoices                            |  |  |  |  |
|                                  | etc)                                                                      |  |  |  |  |
| U                                | sers                                                                      |  |  |  |  |
| Access                           | Allows users to access "users" page                                       |  |  |  |  |
| Add                              | Gives permissions to add new users                                        |  |  |  |  |
| Modify Other                     | Allows to modify other users details                                      |  |  |  |  |
| Change Operator                  | Allows a user to switch between instances                                 |  |  |  |  |
| Operator Details                 | Allows to view/update global Operator details                             |  |  |  |  |
|                                  |                                                                           |  |  |  |  |
| Translations                     | Allows to access translation database                                     |  |  |  |  |
| gent                             | Allowe to poppo Coople Colorday factures                                  |  |  |  |  |
| gcai                             | Allows to access Google Calendar leatures                                 |  |  |  |  |
| Rights Templates                 | Allows user to use user right templates                                   |  |  |  |  |
|                                  |                                                                           |  |  |  |  |
| Gcontact                         | Allows to access Google Contacts features                                 |  |  |  |  |
|                                  |                                                                           |  |  |  |  |
| Disable Other                    | <ul> <li>Allows users to disable other users, for</li> </ul>              |  |  |  |  |
|                                  | example when they are leaving the company                                 |  |  |  |  |
| Manage User Groups               | Allows users to manage groups of other users.                             |  |  |  |  |
|                                  | For example to define a group of "support"                                |  |  |  |  |
|                                  | users to receive reminders from tickets.                                  |  |  |  |  |
| Ve                               |                                                                           |  |  |  |  |
| Access                           | Allows access to the "VOIP" section                                       |  |  |  |  |

Fig. 3.4-5: User Rights Definitions

Too add a new user in SIMPLer you must fill out the details requested as per fig. 3.4-3 and fig. 3.3-4 above. Once you are happy that all is set correctly, you can click **add** from the **user details** section and the log in credentials will be sent to the user in question. See fig. 3.4-6.

| Back | Reset | Add | 21 |
|------|-------|-----|----|

Fig. 3.4-6: Add a new User

User rights templates can be added on the settings tab by clicking on **add a user rights template** in the general section as per fig. 3.4-7 or by setting a user as a template as described in point 3 of fig. 3.4-3.

| _ |                          |
|---|--------------------------|
|   | General:                 |
|   | Add a new user           |
|   | Add User Rights Template |
|   | Add/Modify WISP          |
|   | Downloads                |

Fig. 3.4-7: Add User Rights Template

# **ANNEX A: REFERENCES**

## A.1 DOCUMENT REFERENCES

- 06003 Azotel SIMPLer Billing Manual
- 06043 Azotel SIMPLer Operators Manual
- 07074 Azotel WIB-C Quick Start Guide

08005 Azotel SIMPLer Operator Support Procedure

## A.2 LINK REFERENCES

[L1] <u>http://www.azotel.com/</u>

# **ANNEX B: DEFINITIONS AND ABBREVIATIONS**

# **B.1 DEFINITIONS**

## **B.2 ABBREVIATIONS**

For the purposes of this document, the following abbreviations apply:

SIMPLer Azotel's integrated operators' platform

| Date     | Author  | Subject/Comment                                      | Old | New |
|----------|---------|------------------------------------------------------|-----|-----|
| 23/10/09 | ar      | Original                                             | 000 | 001 |
| 11/11/09 | oharej  | Split out from "WIB-C Quick Start Guide"             | 001 | 002 |
| 12/11/09 | ar      | Updated images to be placed in-line                  | 002 | 003 |
| 18/11/09 | ar      | Added manual installation process                    | 003 | 004 |
| 26/07/10 | keith   | Emphasized and clarified the idea of an installer IP | 004 | 005 |
| 20/06/11 | oharej  | Split out the WIB-C portions to separate doc         | 005 | 100 |
| 24/11/11 | justyna | Updated screenshots                                  | 100 | 101 |
| 20/06/13 | emma    | Updated adding a user section                        | 101 | 102 |
| 21/01/14 | emma    | Reviewed                                             | 102 | 200 |
| 03/11/17 | emma    | Updated Section 3.4                                  | 200 | 201 |
|          |         |                                                      |     |     |

# **ANNEX C: CHANGE HISTORY**